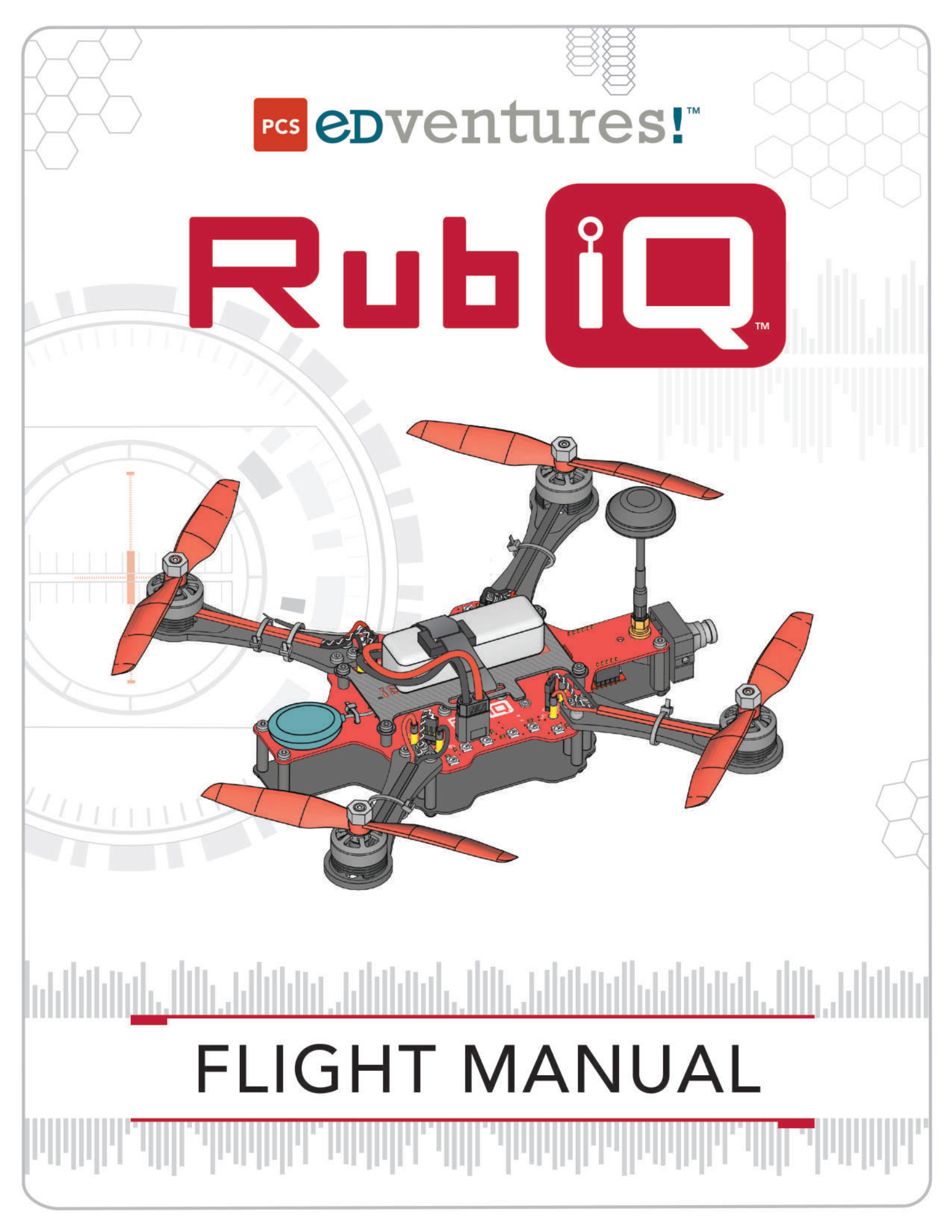

### **PCS eDventureS!**<sup>™</sup>

COPYRIGHT NOTICE | Copyright © 2020 PCS Edventures, Inc. All rights reserved.

Permission is hereby granted to owners of this PCS Edventures! curriculum to make photocopies of the student pages ONLY, BUT use is restricted to students attending your program ONLY. Beyond this use, any reproduction of these pages for wider dissemination or for commercial sale is strictly prohibited. The content of this manual is furnished for educational use only, is subject to change without notice and should not be construed as a commitment by PCS Edventures, Inc.

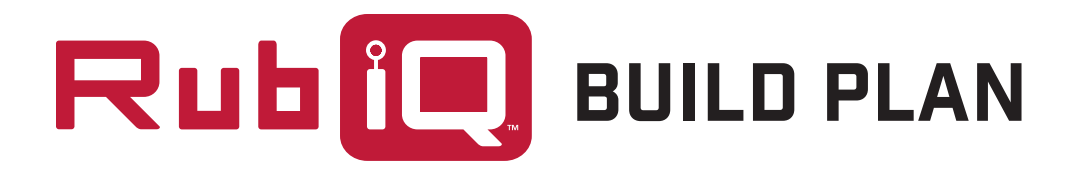

Get ready to meet RubiQ, your modular, open-source training drone! She'd get up to shake your hand, but as you can see, she's a little out of sorts right now. That's where you come in. This guide includes your step-bystep instructions for piecing RubiQ together. Follow them in reverse to disassemble. This kit includes all the parts and tools needed for assembly, along with a few spares for any accidents along the road. Once RubiQ is built, visit rubig.edventures.com to access her online Configuration Guide. From there, you'll need to have the following standing-by in order to get RubiQ off the ground:

Battery: Any high-quality 3S 35C+ LiPo (2000-2500 mAh recommended)

Radio: Rubi's receiver is compatible with FrSky radios

FPV Goggles: Rubi's video transmitter is compatible with any 5.8 GHz goggles

Li-Po Compatible Balance Charger: Any

All these items are included in the full Discover Drones package and can be purchased, along with any spare parts, at edventures.com/collections/drones

#### **DISCLAIMER:**

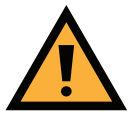

• Drones are powerful and can be dangerous — RubiQ is no exception. Flying requires experience and thorough knowledge of flight safety. Only start flying after proper training and with a full understanding of the drone regulations in your area.

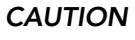

- **CAUTION** When cared for properly, LiPo batteries provide the reliable, lightweight power that makes multirotor flight possible. However, LiPo batteries pose a severe fire hazard if improperly charged or poorly maintained. Review all battery warnings and instructions carefully, and follow all safety procedures when handling LiPo's.
  - There's always a slight chance that RubiQ's motors could spin unexpectedly, causing bodily harm. Play it safe: remove her props when inside and disconnect the battery whenever possible!
  - Be sure the video antenna is attached whenever you connect the LiPo battery! Powering up any drone without an antenna may cause permanent damage to the VTX (video transmitter).

PCS Edventures accepts no responsibility, or liability, for any injury, or damage, to persons or property, caused by the use of RubiQ, radio transmitters, FPV goggles, LiPo batteries or LiPo battery chargers. PCS Edventures also accepts no responsibility for damage caused to RubiQ by operating without a TX antenna installed or by connecting cables in an improper configuration.

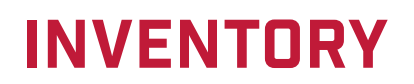

To build RubiQ, you'll need:

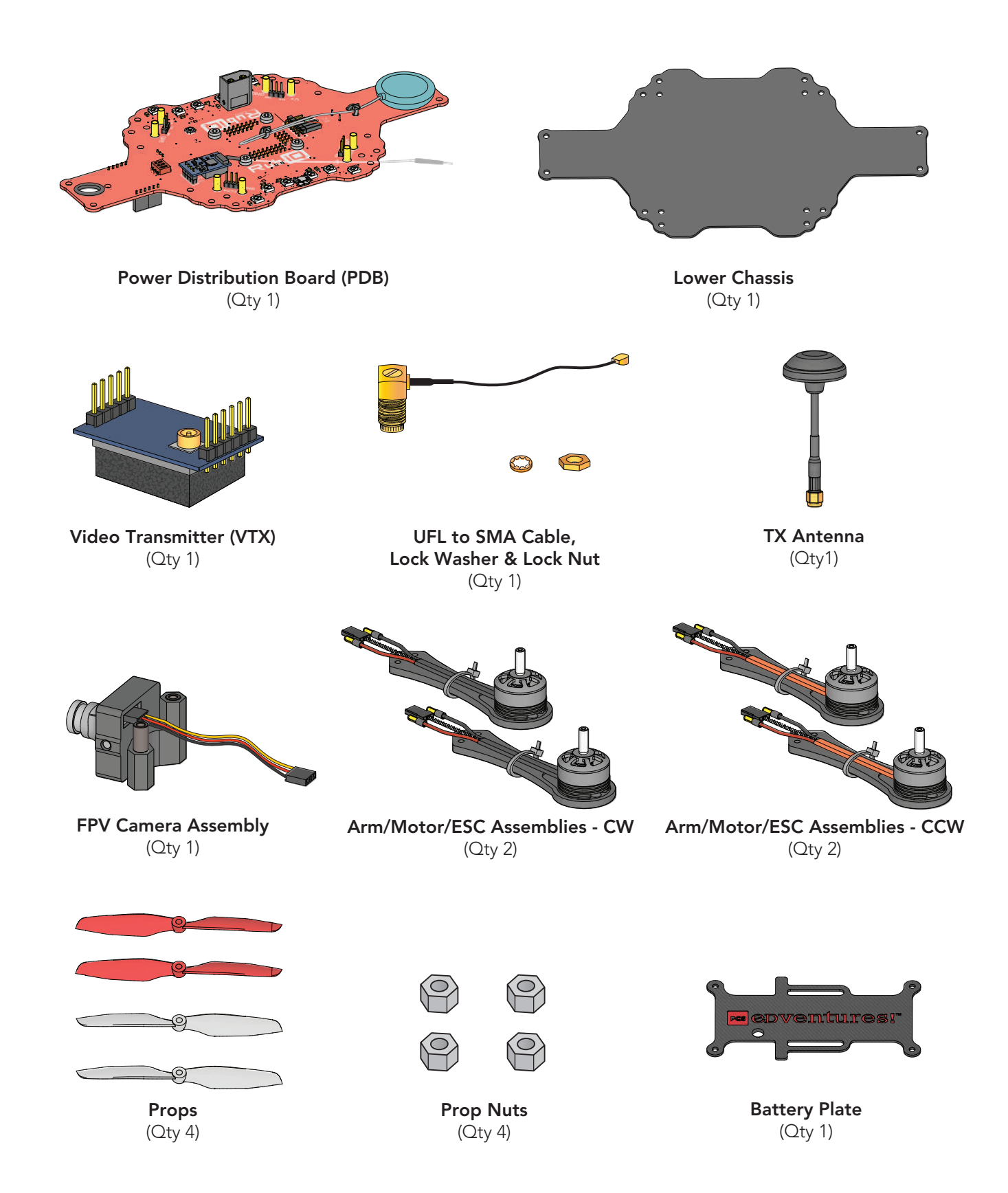

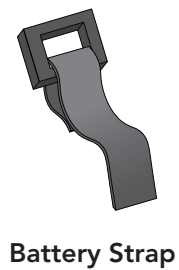

(Qty 1)

Ÿ Ÿ

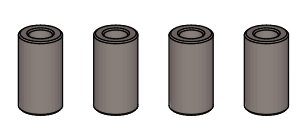

12mm Standoffs (Qty 4)

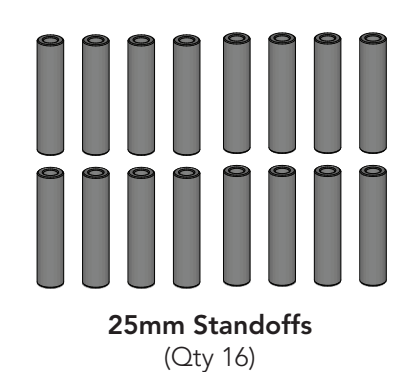

Zip Tie (Qty 5)

#### P ęę 9 Ÿ P P P ð P Ŷ 9 9 9 P 9 P 9 9 9 9 9 9 9 9 9

M3x6 Screws (Qty 28)

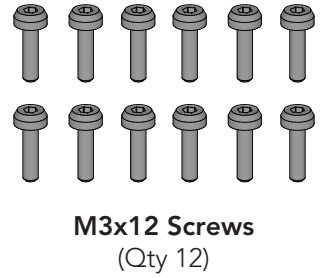

### **EXTRA PARTS:**

- M3x6 Screws •
- M3x12 Screws •
- 12mm Standoffs •
- 25mm Standoffs •
- **Zip Ties** •
- Props •

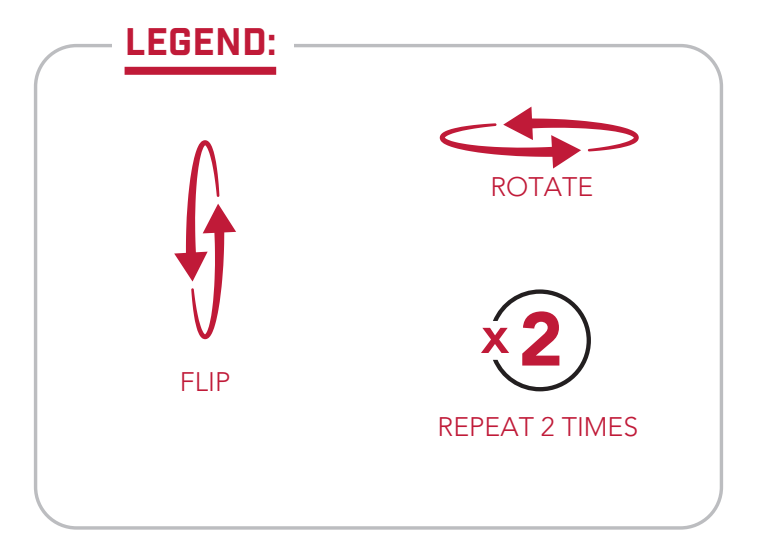

# **POWER DISTRIBUTION BOARD**

### **TOP VIEW:**

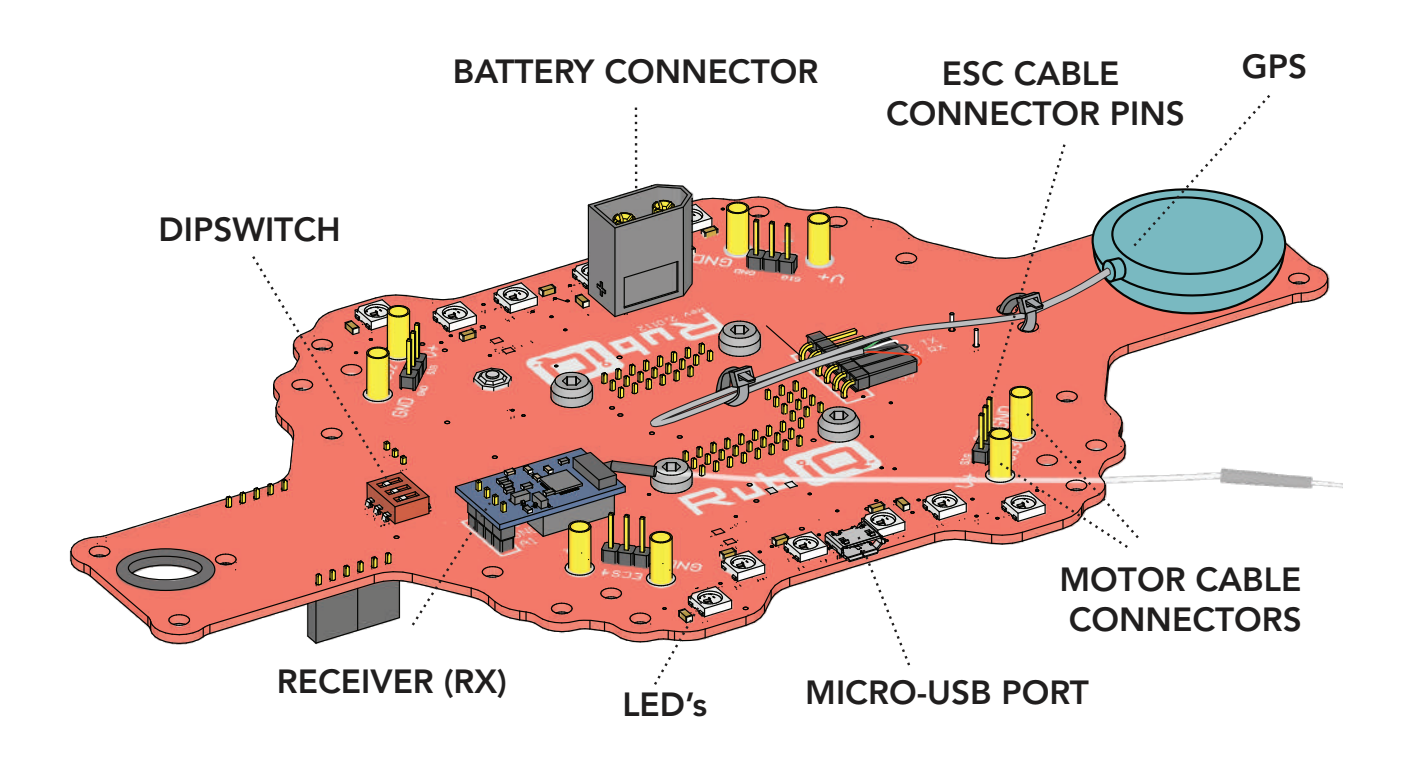

**BOTTOM VIEW:** 

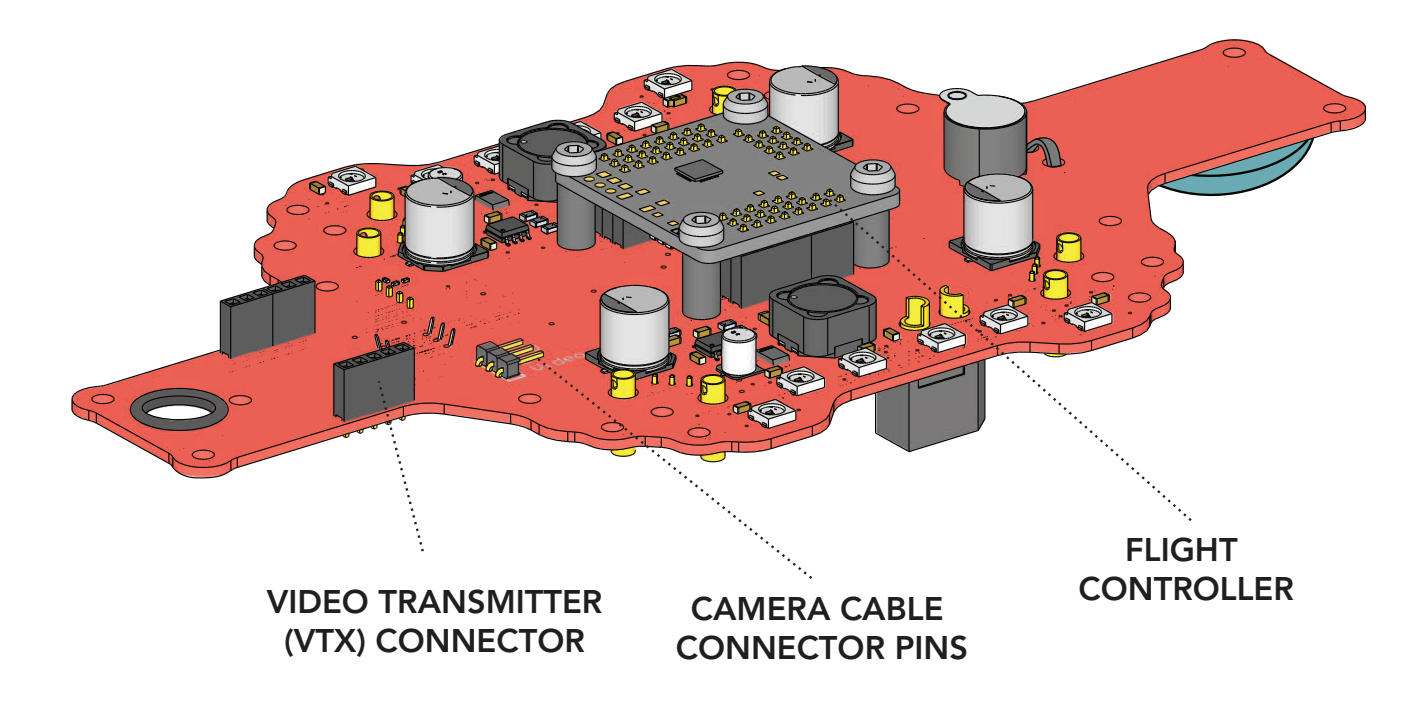

### **IMPORTANT NOTES**

### When you reach Step 2 and attach the camera:

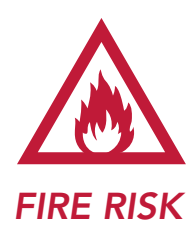

Connect cables as shown, with the black wire to GND, red to 5V and yellow to Video. From the bottom view of Rubi, GND is the pin closest to the center of the drone.

Failure to do so may cause irreparable damage to RubiQ.

GND = Ground - **black wire** 5V = 5 Volt - **red wire** 

Video = Video - yellow wire

### **CAMERA CABLES:**

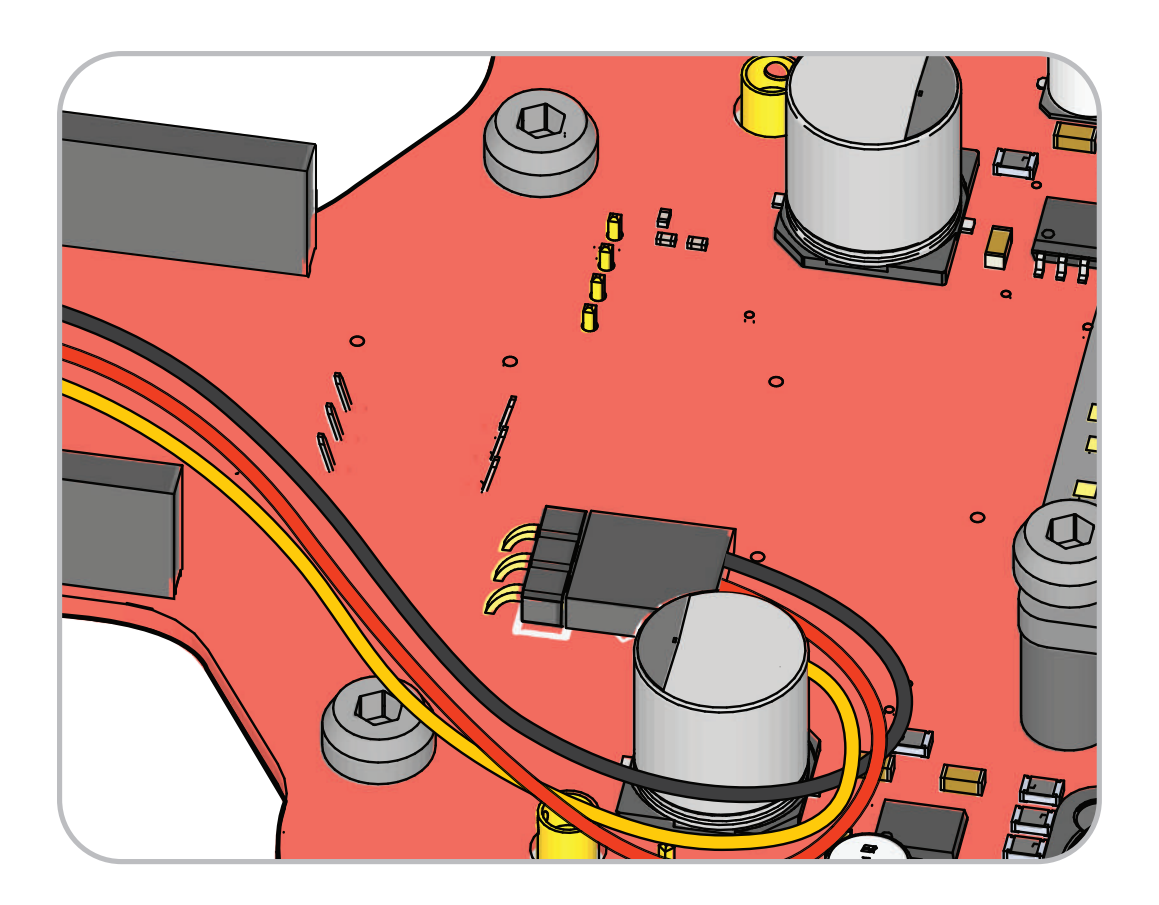

### **IMPORTANT NOTES**

### When you reach Step 9 and connect the motors:

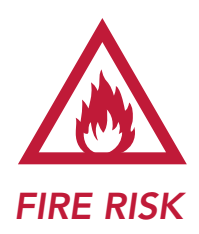

Connect cables as shown, with the red motor cables connecting to V+ and black to GND. The white ESC wire connect to SIG and the black wire to GND.

Failure to do so may cause irreparable damage to RubiQ.

### **MOTOR CABLES:**

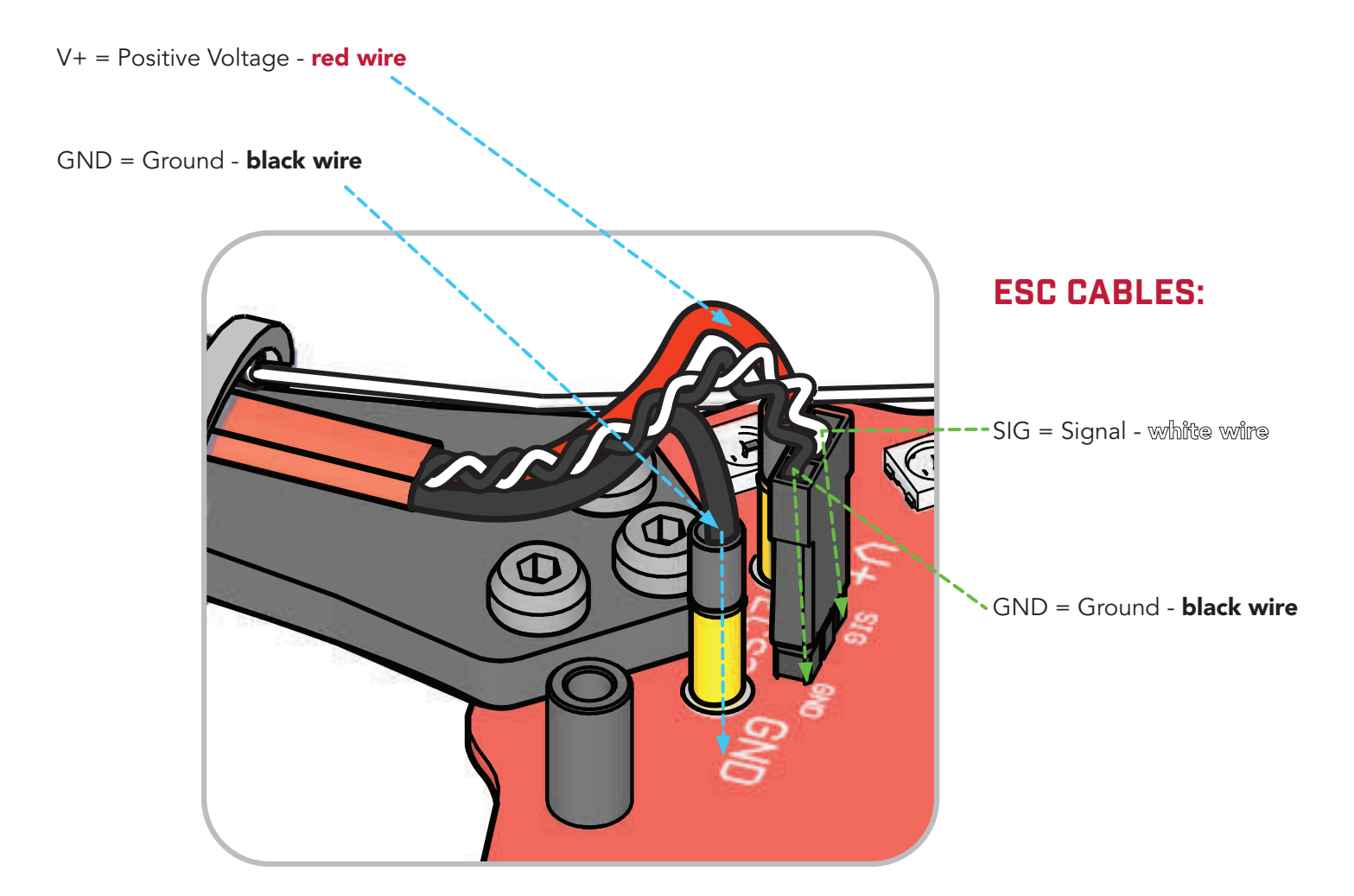

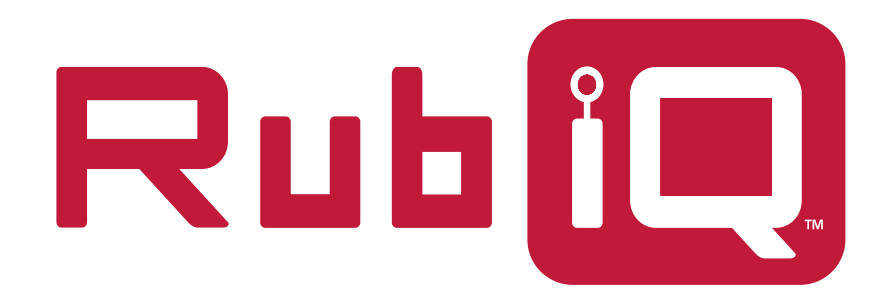

# BUILD PLAN & CONFIGURATION GUIDE

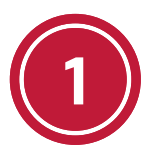

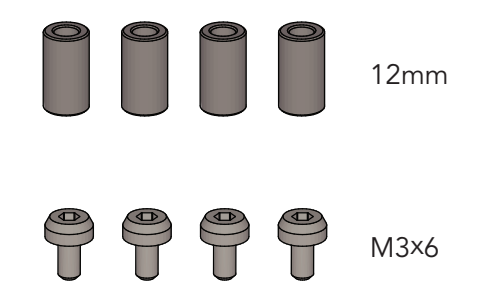

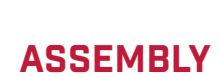

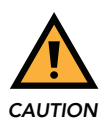

Attach all screws as firmly as possible to keep the frame stable during flight.

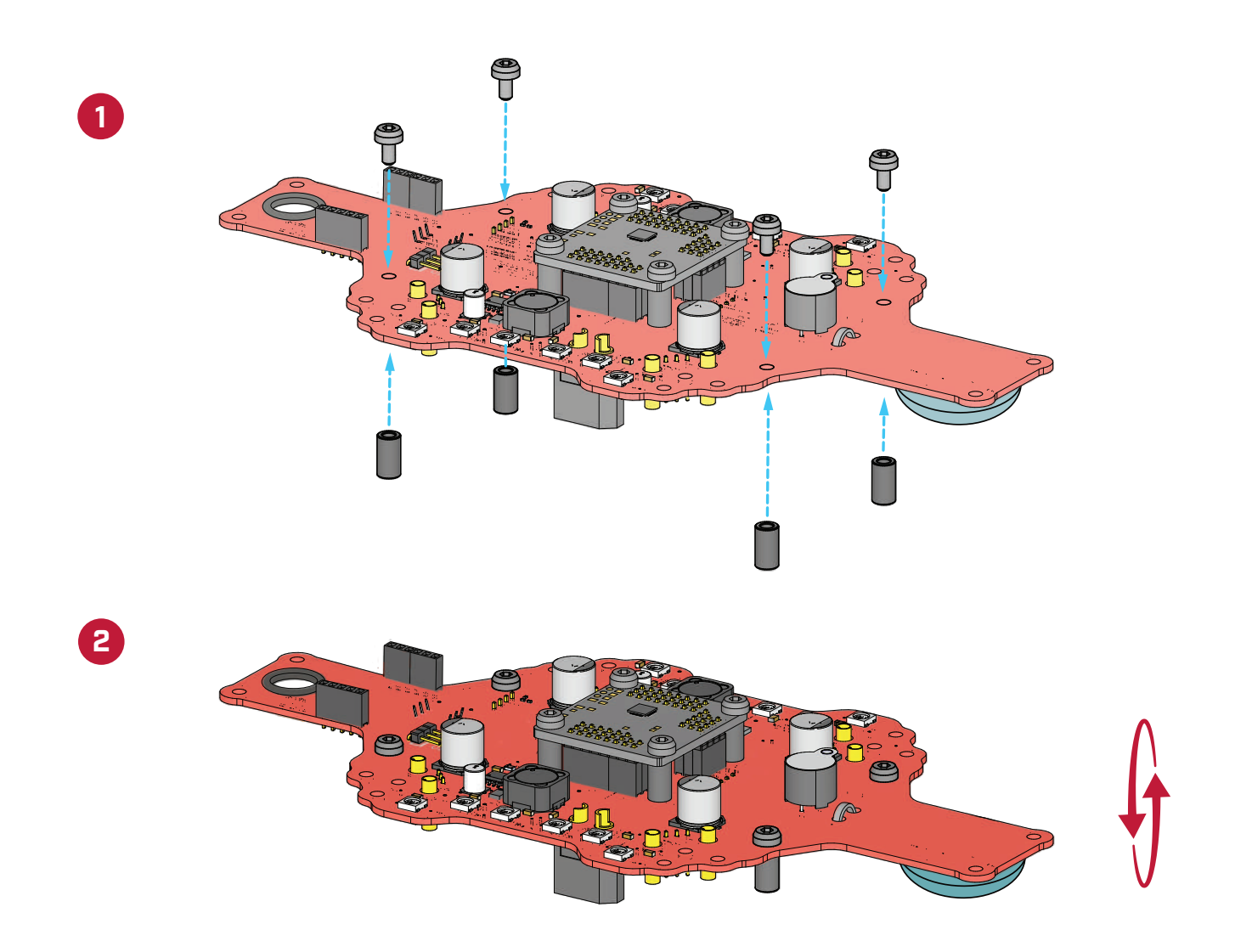

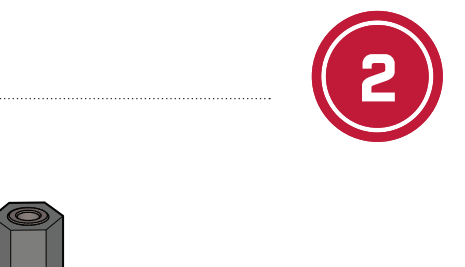

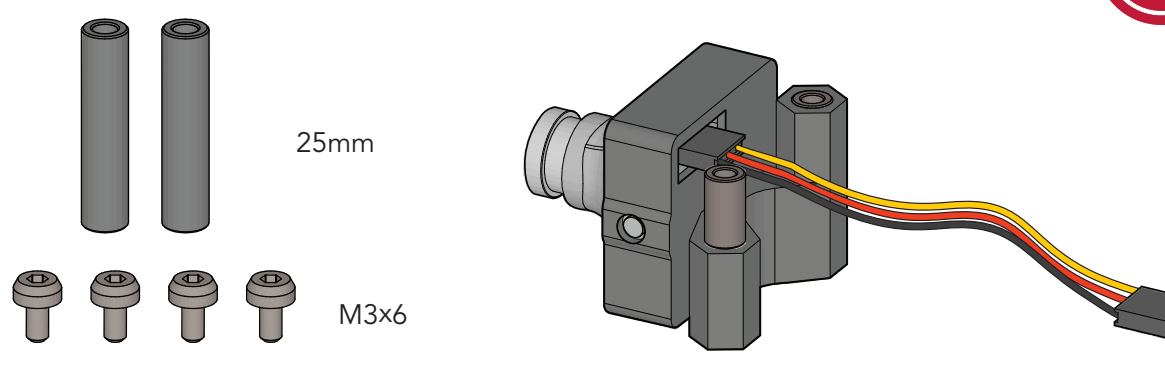

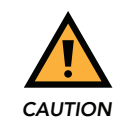

Attach camera with wires close to PDB for right-side-up camera feed.

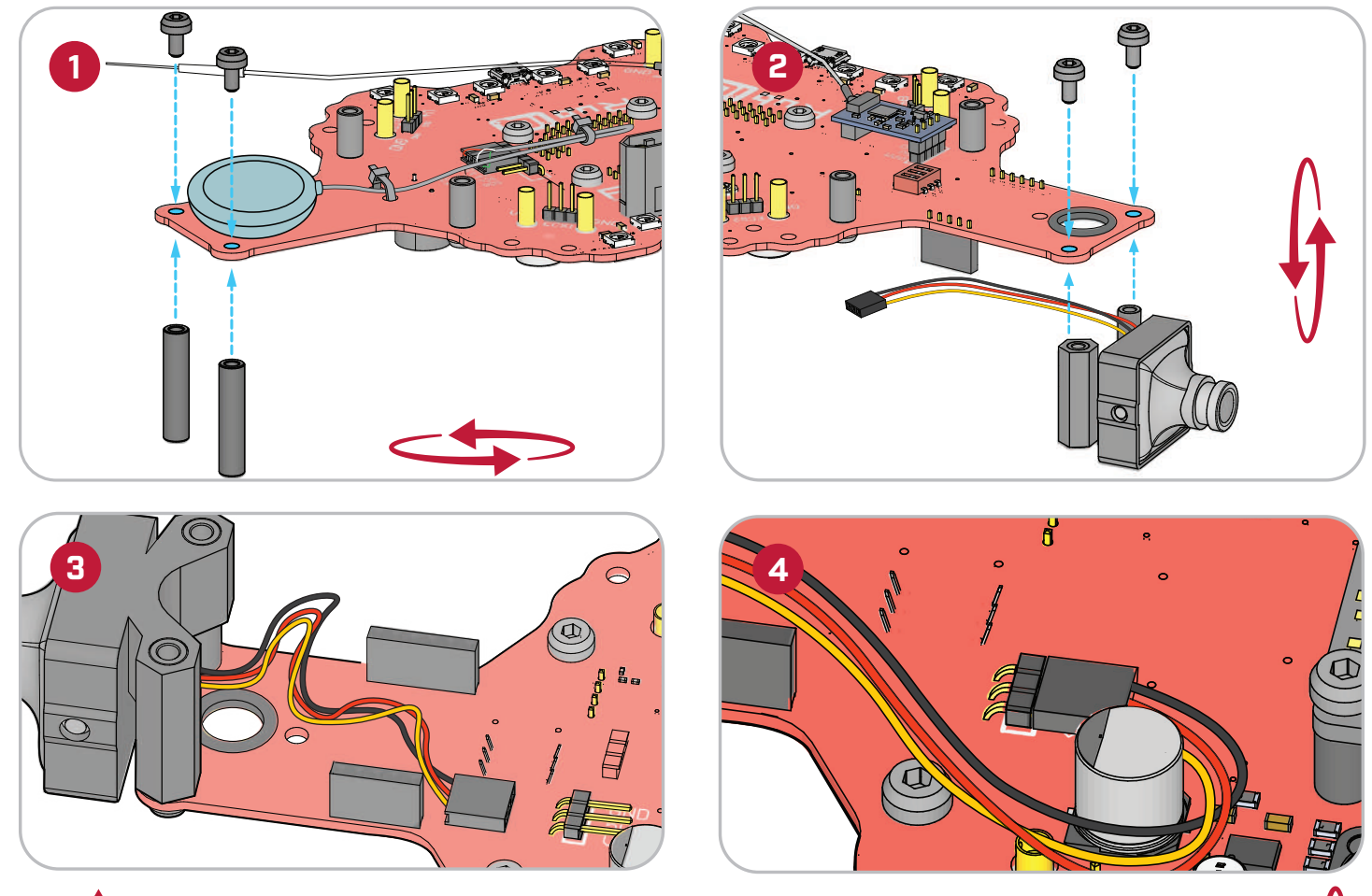

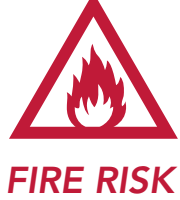

Connect cables as shown, with the black wire to GND, red to 5V and yellow to Video. From the bottom view of Rubi, GND is the pin closest to the center of the drone. **Failure to do so may cause irreparable damage to RubiQ.** 

#### PARTS

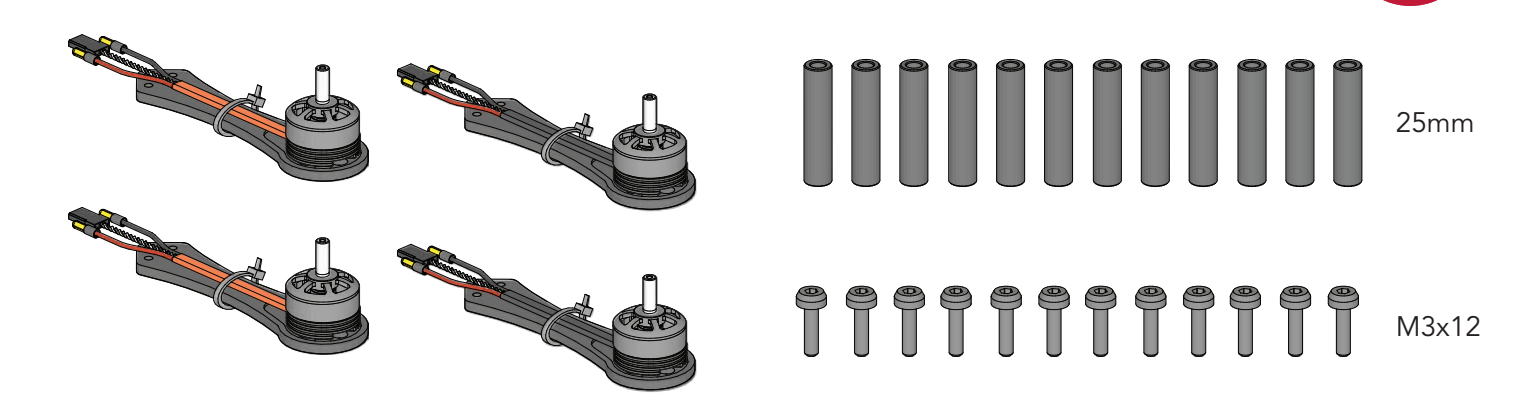

#### ASSEMBLY

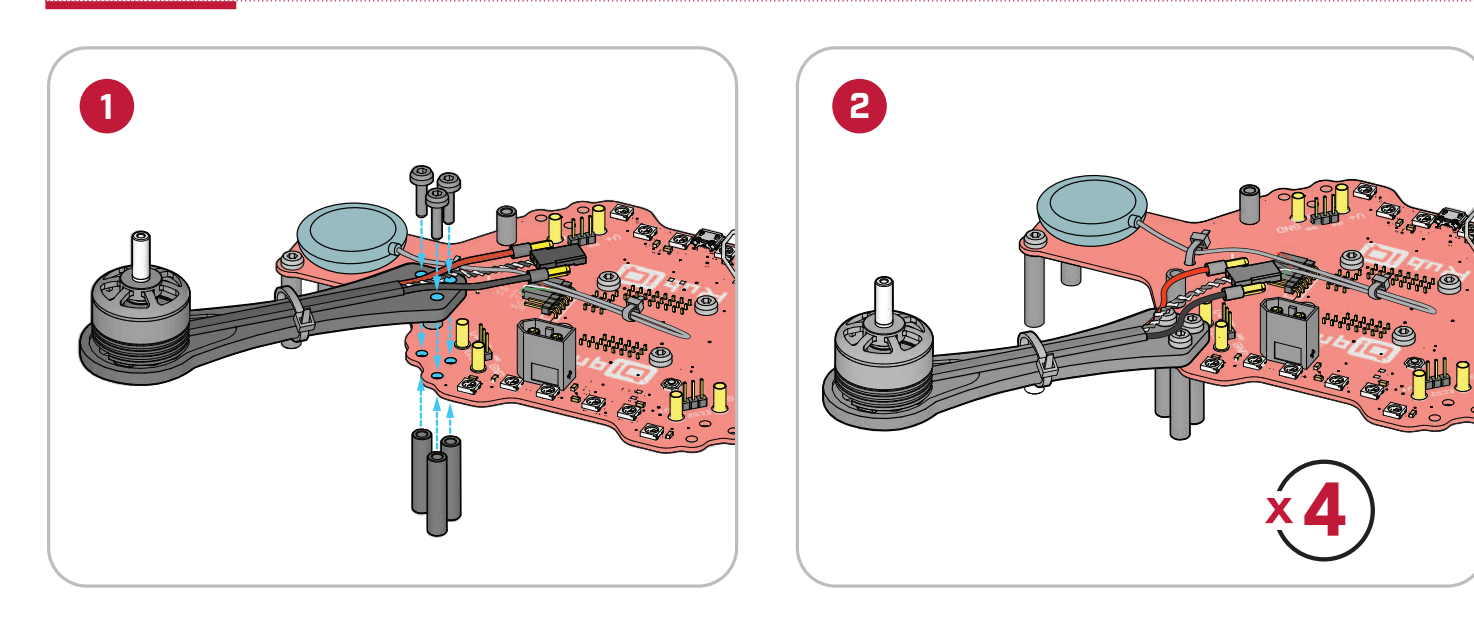

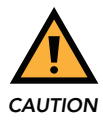

Install all four arms as shown, with matching colored cables diagonal to each other to avoid erratic behavior in flight.

Wait until STEP 7 to plug in the cables to avoid bending the pins.

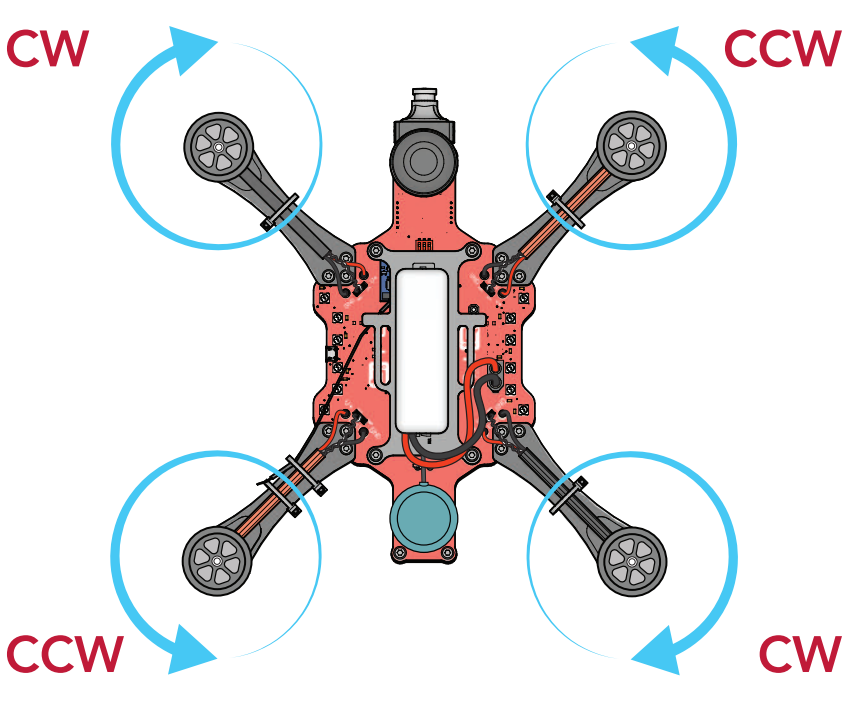

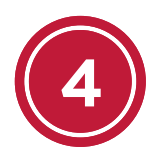

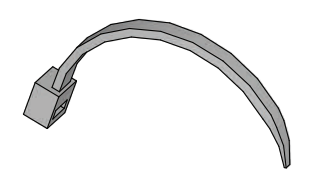

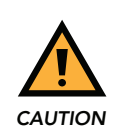

Leave some slack when securing the receiver's antenna. Too much tension will cause the wire to separate, rendering your receiver inoperable.

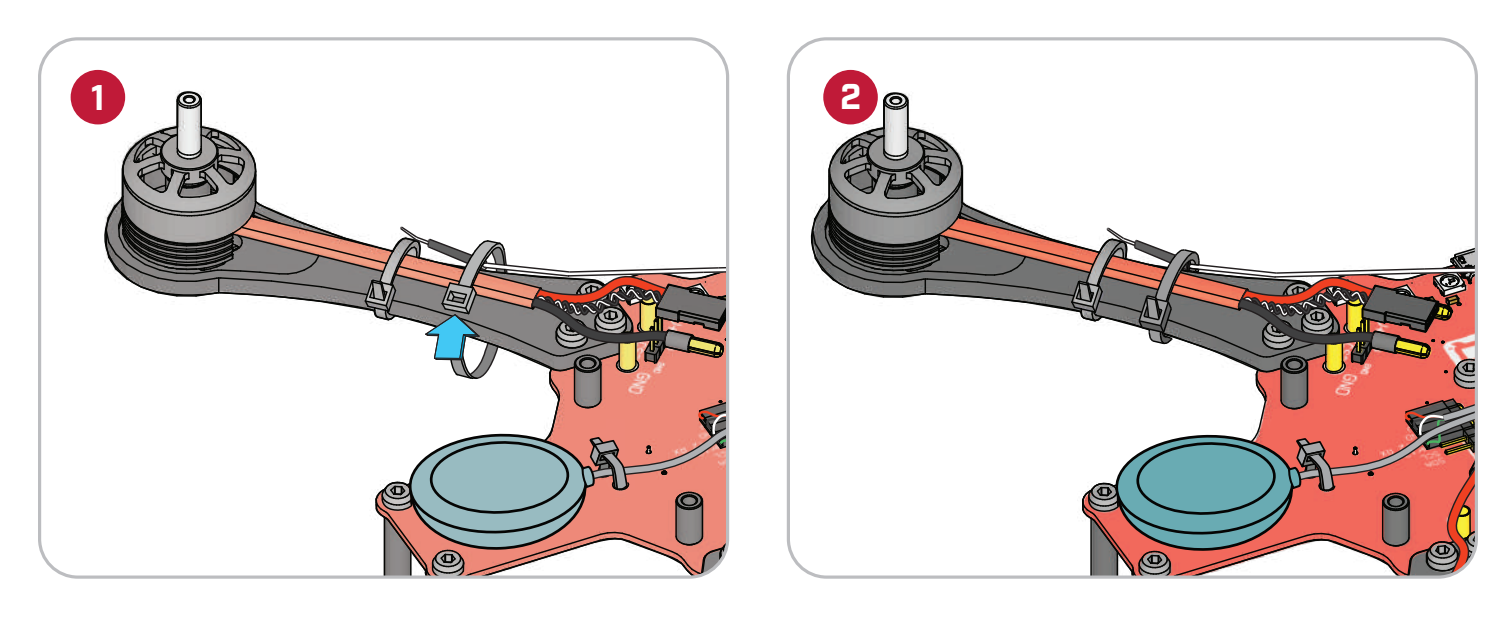

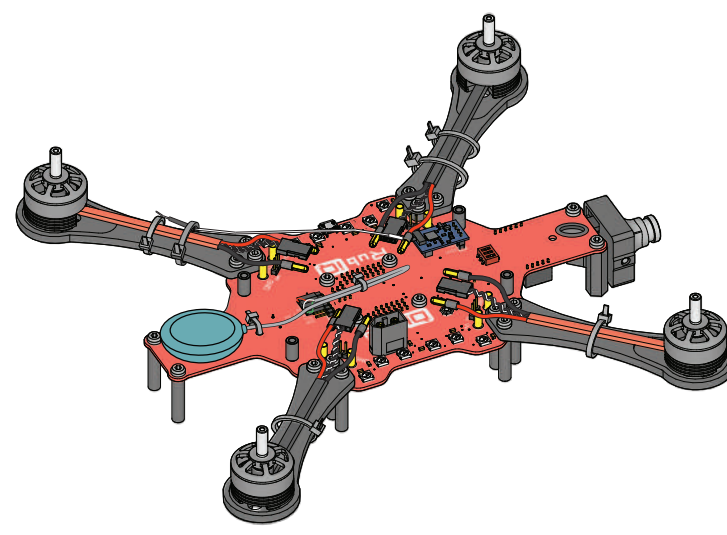

#### PARTS

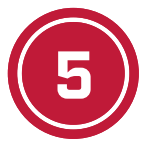

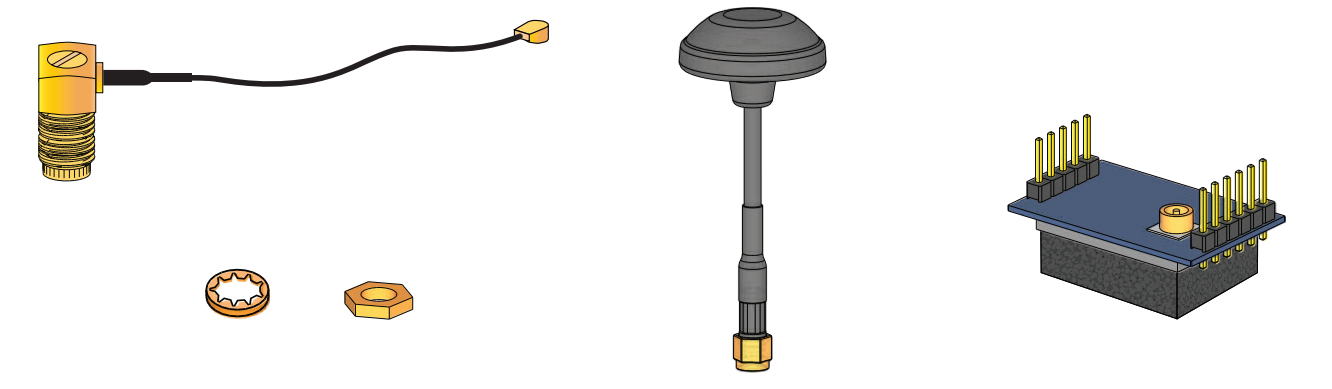

#### ASSEMBLY

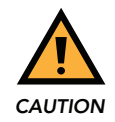

Hold the SMA connector and tighten the nut with the prop wrench. To avoid damaging the cable, stop tightening as soon as the rubber grommet begins to compress.

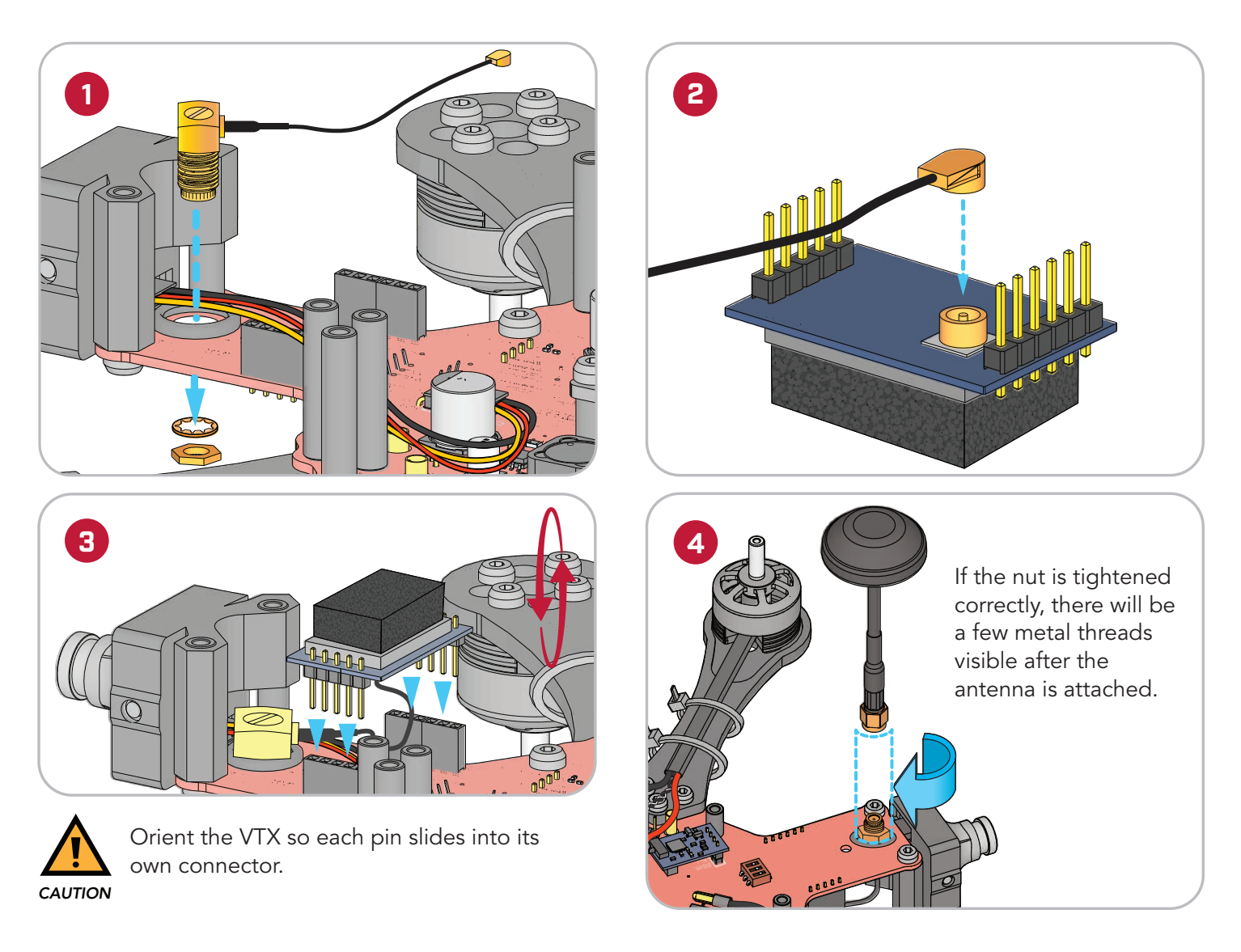

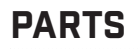

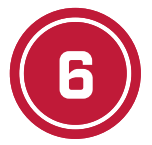

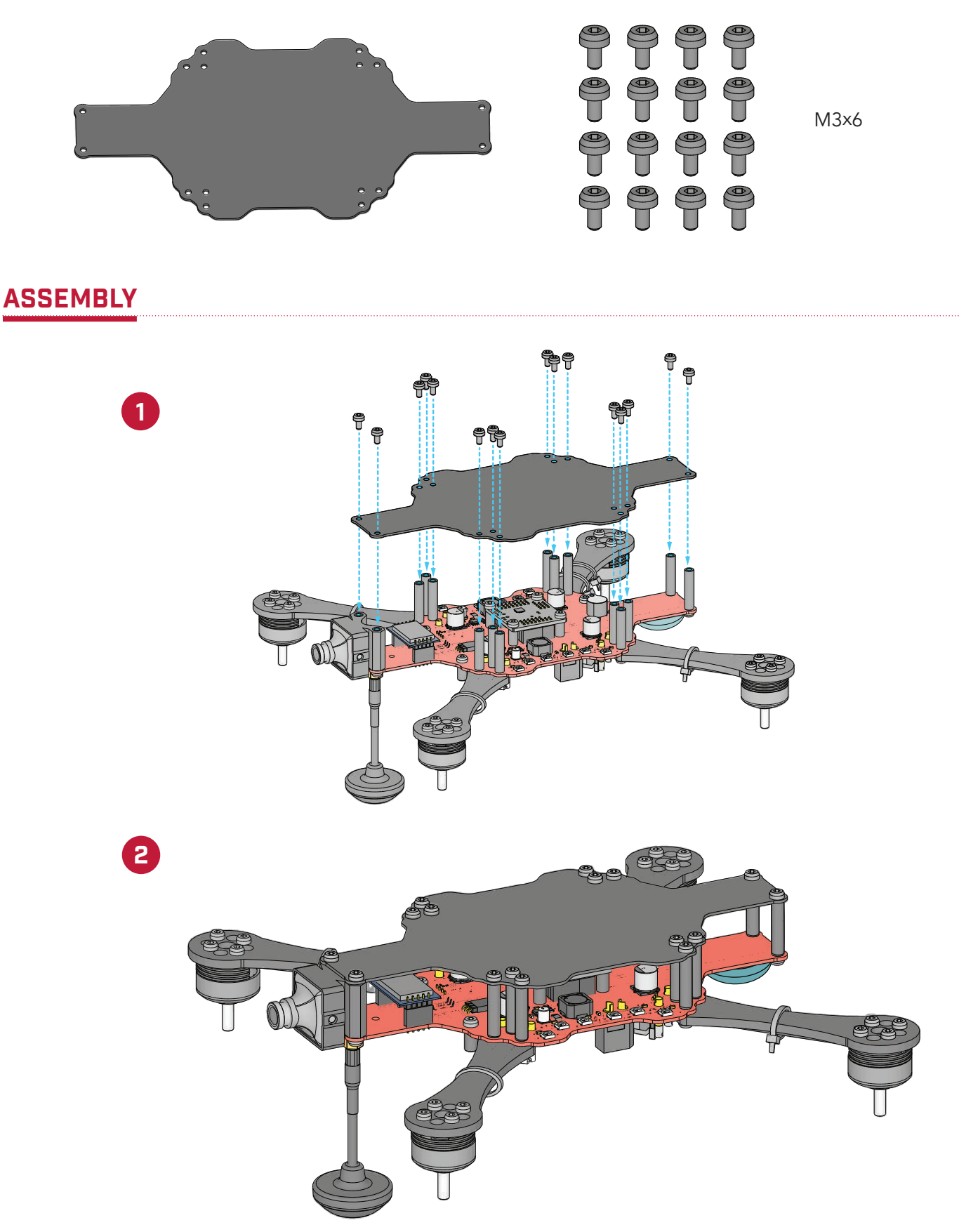

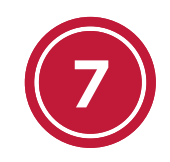

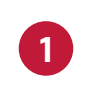

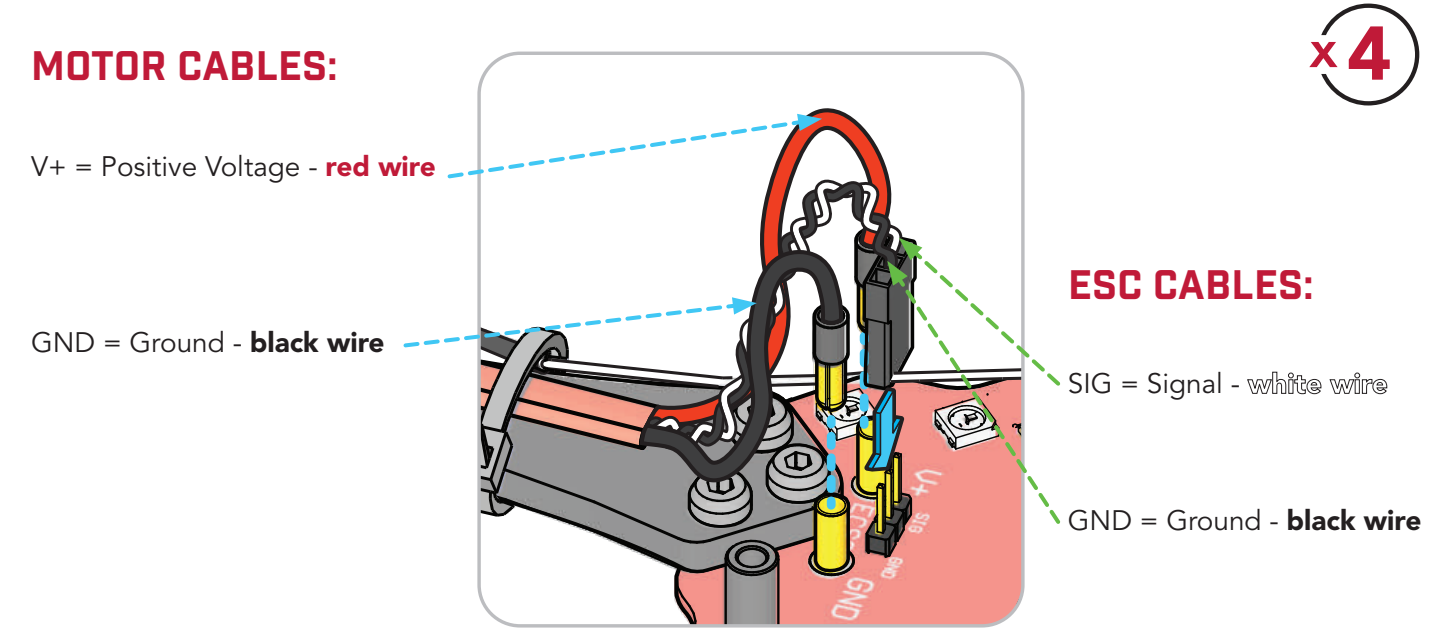

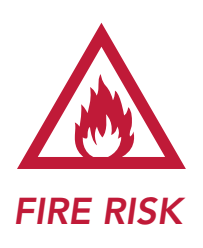

2

The orientation and casing-type of the ESC connector in this diagram may differ from your RubiQ drone. Depending on the batch of motors, the smooth plastic casing of the ESC connector may face in (as shown here) or may face out. **Either way always secure the ESC connector so the white wire connects to SIG. Always connect black wires to GND. Failure to do so may cause irreparable damage to RubiQ.** 

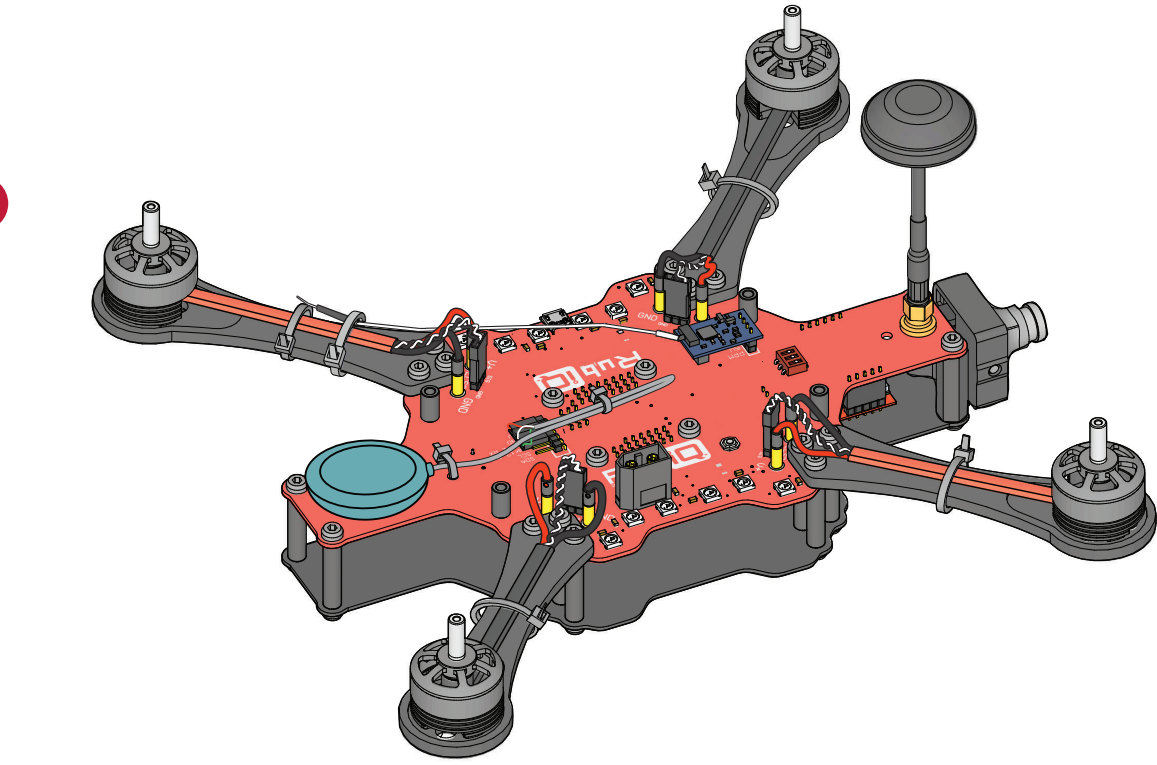

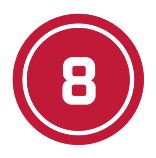

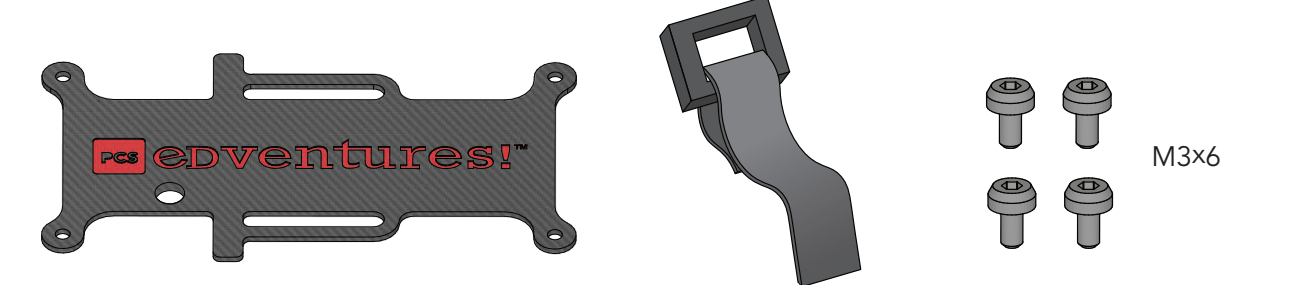

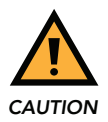

Attach battery plate with the hole directly above the receiver to facilitate radio binding.

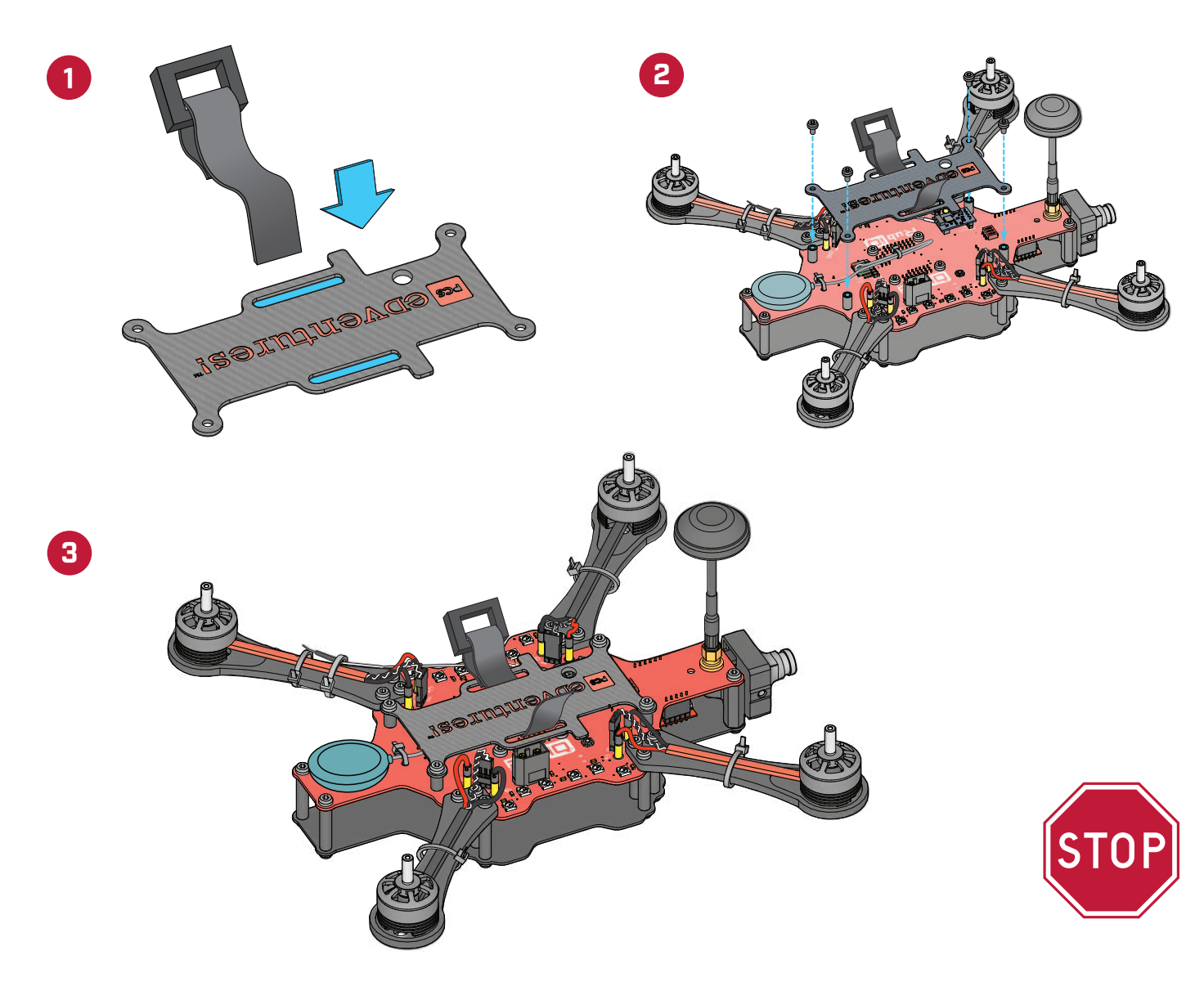

# **POST-BUILD INSPECTIONS**

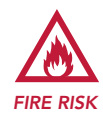

Make sure black camera cable is connected to inner GND pin. (see Step 2)

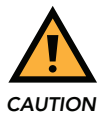

Make sure camera cables exit from the top of camera, close to PCB. (see Step 2)

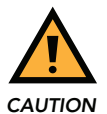

Make sure arms with CCW (red) and CW (black) cables are installed with matching colors diagonal from each other. (see Step 3)

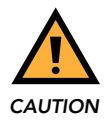

Make sure the VTX is properly installed so that none of the pins are exposed. (see Step 5)

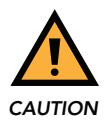

Make sure the VTX antenna base has been securely fastened with a wrench. (see Step 5)

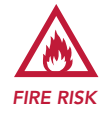

Make sure black motor cables are connected to GND connectors. (see Step 7)

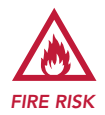

Make sure black ESC cables are connected to GND pins. (see Step 7)

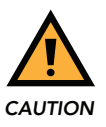

Make sure hole in battery plate is directly above the receiver (RX). (see Step 8)

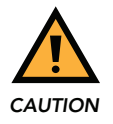

Always remove props before connecting the battery while indoors.

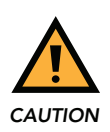

Always wear safety glasses when connecting battery.

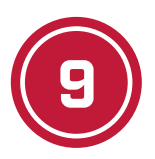

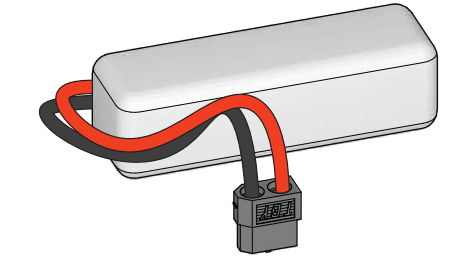

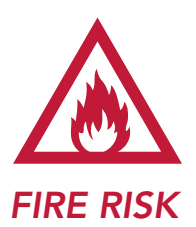

Always charge and store LiPo batteries inside a fireproof container.

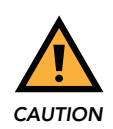

Tighten battery strap as firmly as possible to avoid shifting during flight.

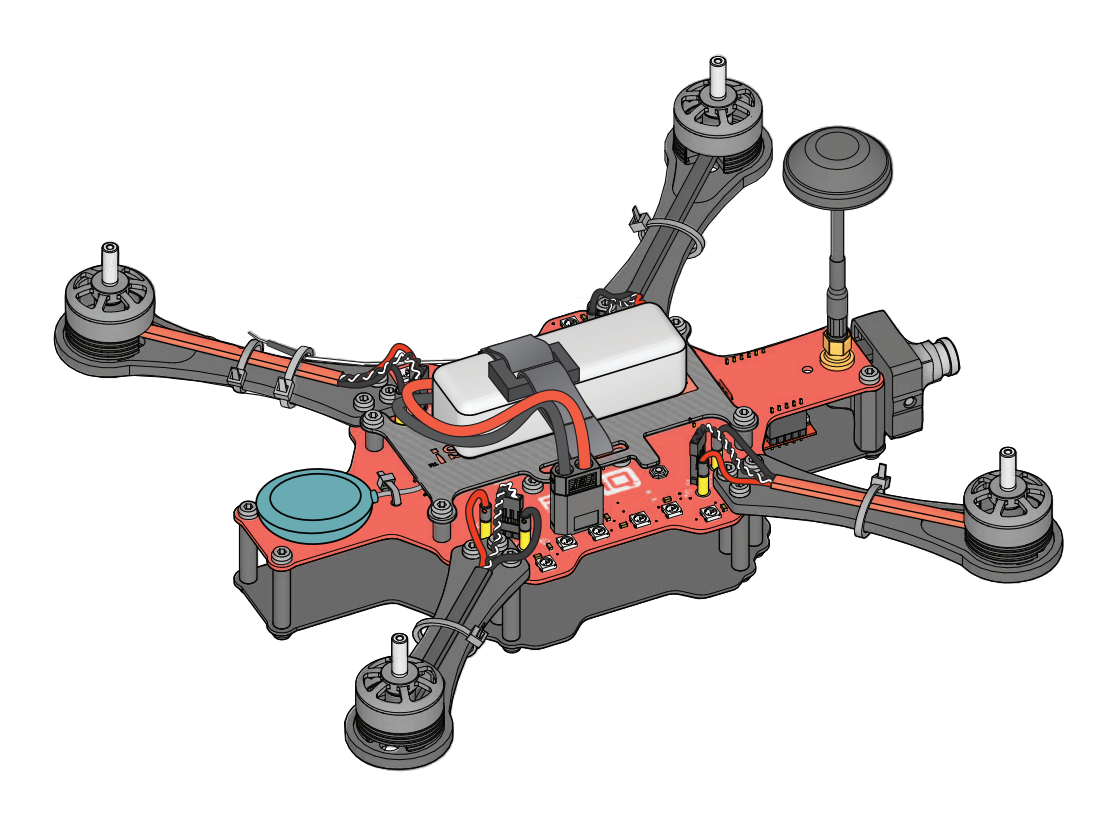

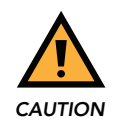

To unplug the battery, hold onto the battery connector and pull straight up; DO NOT pull directly on the wires and DO NOT wiggle the battery connector side to side when removing it from the board. Side to side motion will weaken the connection between the battery and the board.

# **CONFIGURATION GUIDE**

#### **COMPONENTS**

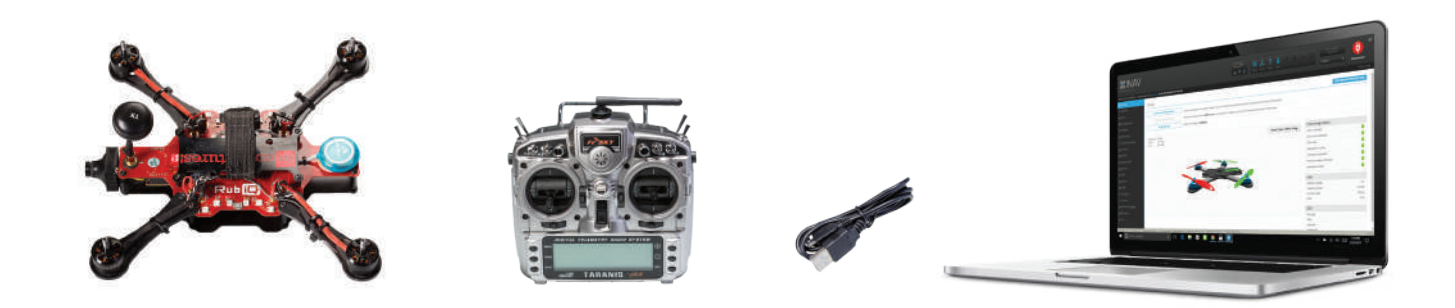

#### CONFIGURATION

Visit rubiq.edventures.com, click on *Configuration* in the top right corner of the page and begin the RubiQ Configuration process:

- Step 1. Bind the RX to the Radio Controller.
- Step 2. Verify RX Channels.
- Step 3. Verify AUX Channels.
- Step 4. Verify Failsafe.
- Step 5. Verify Switches.
- Step 6. Verify LED's.
- Step 7. Verify Motor Rotation.
- Step 8. Calibrate ESC's.
- Step 9. Calibrate Accelerometer.

**Step 10.** Set Magnetic Declination.

| Pre-arming checks        |
|--------------------------|
| UAV is levelled          |
| Run-time calibration     |
| CPU load                 |
| Navigation is safe       |
| Compass calibrated       |
| Accelerometer calibrated |
| Hardware health          |

At the end of a successful configuration, INAV's Pre-arming checks, found in the Setup tab, will show all categories with a green check mark except for "Compass Calibrated" and "Navigation is safe." This is for two reasons:

- The compass needs to be calibrated outside as part of the pre-flight check.
- RubiQ comes with GPS lock enabled, which means she won't indicate that navigation is safe or be able to fly without first connecting to seven satellites, something she can only do while out at the flight field.

Follow the *Pre-Flight Checklist* on the following page to fully prepare RubiQ for liftoff. If you reconnect RubiQ to INAV after the compass has been calibrated and she's locked onto the satellites, "Navigation is safe" will give you the green light.

# **PRE-FLIGHT CHECKLIST**

#### **BEFORE HEADING OUTSIDE**

- Are you aware of and in compliance with all local and federal regulations?
- Are the weather conditions safe for flight?
- Do you have emergency equipment, including a first aid kit and means of fire suppression?

#### OUTSIDE

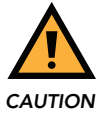

Do not attach props until Step 9 of the Pre-Flight Check. Remove the props if they are already attached.

- 1. Check that the flight field is clear of hazards that would make it unsafe to fly.
- 2. Ensure all screws and components are securely fastened to the drone.
- **3. Strap the LiPo battery to the battery plate** (see Step 9 of the Build Plan). Tuck the balance cables under the battery strap or between the battery cables, so they're protected during flight.
- **4. Make sure the drone and the radio are bound.** Power on the radio controller and connect the battery to RubiQ. Look for a solid light of RubiQ's RX or flip the beeper switch to test the connection. Make sure all radio controller switches face away from you. The SA switch specifically will prevent you from arming if Position Hold or Return to Home is activated. These features can only be used after RubiQ has been armed for flight.
- **5. Calibrate the compass.** Move the radio's sticks to the position shown. When the drone starts beeping, release the sticks and spin the drone with each of its six sides facing down. You'll have 30 seconds before the beeping stops and the calibration is completed.

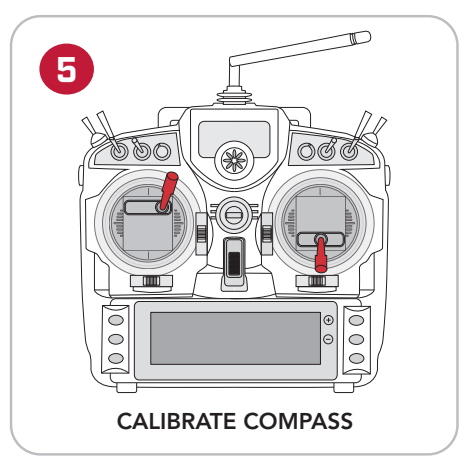

- 6. Disconnect RubiQ's battery, set RubiQ on a flat launch surface, then reconnect the battery. The accelerometer and gyro sensors calibrate automatically each time they are connected to power. You must have RubiQ on a level surface during power-up to ensure that the onboard sensors are properly calibrated for safe flight.
- **7. Wait for GPS lock.** In order to fly, RubiQ's GPS module must achieve what is known as a GPS lock. GPS lock is achieved when the GPS module has a sufficiently strong connection to the satellites in your area. As RubiQ begins to connect to satellites, the four corners will blink green and count out the number of satellites to which RubiQ is connected. Until you have heard the beep tones that signal a successful GPS lock, you will not be able to arm the motors or fly. Note: it is not uncommon for the GPS lock process to take 5-8 minutes.

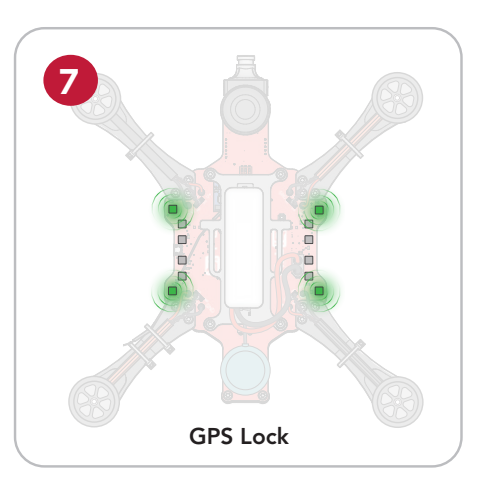

- 8. Check the failsafe. It should be set to disarm the motors if the drone ever flies out of range and loses connection to the radio. To test the failsafe settings, start with the throttle down, props off and all the switches away from you. Then, arm RubiQ. While the motors are spinning, power down the radio to simulate losing connection. RubiQ should stop her motors. If the motors continue to spin, reset the failsafe and repeat this step. (see Step 3 of the Configuration Guide at rubiq.edventures.com.)
- 9. Unplug the battery and attach your props. (see Step 10 of the Build Plan.)
- **10.** Make sure everyone is a safe distance from the drone and wearing protective glasses.
- **11. Conduct an initial flight test.** Reconnect the battery on a flat surface and re-establish GPS lock. Power on the radio controller and communicate with all observers before arming the drone and during lift-off. Arming the drone sets the "home" position for Return to Launch.
  - Start in Angle Mode and lift off a few feet from the ground. Test that the drone responds to throttle, pitch, yaw and roll as expected.
  - Activate Altitude Hold and make sure the drone maintains its distance from the ground.
  - Activate Position Hold. Without any additional stick input, RubiQ should be able to maintain a hover.
  - Deactivate Position Hold, fly a short distance away and then trigger Return to Home to make sure the GPS is functioning as expected. If RubiQ returns to the "home" position as expected, she's ready to fly. *If you encounter issues with Position Hold or Return to Home*, re-calibrate the compass, check your magnetic declination in INAV and attempt the flight test again.
- **12. Set your desired flight modes**. After RubiQ has passed the initial flight test, adjust the radio switches to set the flight mode. (See Field Notes section for recommended options.) *Note: RubiQ will not arm if Position Hold or Return to Home is active. Ensure both features are turned off prior to arming.*

After landing, make sure you have throttled down, disarmed the motors and set aside the radio controller before approaching the drone. Unplug the LiPo battery before powering down the radio controller to avoid triggering the drone's failsafe. If the radio is shut down first, Rubi thinks she's lost radio connection and will steadily beep until a radio connection is restored.

Something not working right? Visit rubiq.edventures.com/troubleshooting/ for tips to address common challenges.

# **RUBIQ POST FLIGHT INSPECTION**

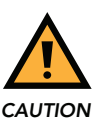

Disarm the drone before beginning inspection.

- 1. Check the LED's for any warning messages, then disconnect the battery. Inspect the LiPo battery for any serious physical damage, such as punctures or puffiness, which would require replacing the battery.
- 2. Remove all props and check for any that are bent, nicked or broken. These will need to be replaced before the next flight.
- **3.** Check that all exposed wires are intact. If any have been nicked, wrap them with electrical tape and order replacement parts.
- 4. With the hex driver, confirm that screws are still firmly attached and tighten any that feel loose.
- 5. Inspect RubiQ's other physical components, including:
  - Arms, PDB, Frame and Camera Mount: Look for cracks or other signs of a hard impact.
  - Camera, VTX Antenna and VTX: make sure the SMA connection to the antenna is still snug, that the VTX is still connected and fully seated and with the props still removed, plug in the battery to make sure the FPV goggles are still receiving video feed from the camera.
  - *Motors:* with the props still removed, slowly spin the motors using the radio controller or the Master Control in INAV's Motor tab. Use your hand to gently feel for any free spinning motors. There should be no rough spots or squeals.
- 6. Charge the batteries and securely re-attach props and batteries before next flight.

#### PARTS

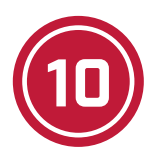

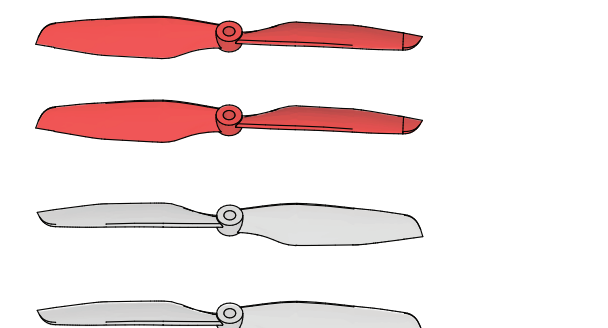

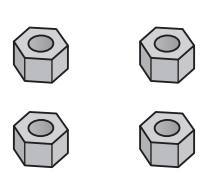

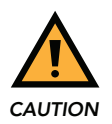

Keep props off when building or configuring the drone.

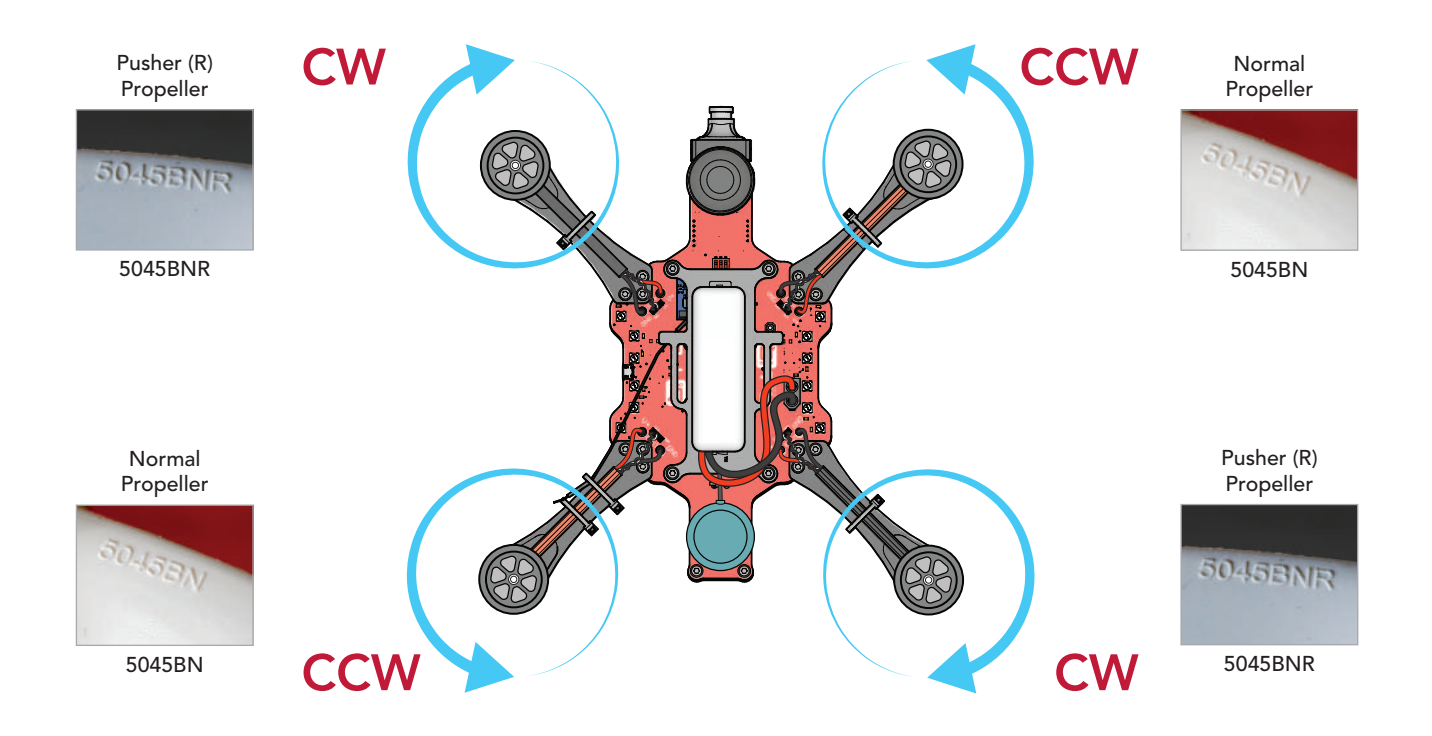

Check the coding printed on each propeller to pair CW and CCW props with the corresponding motor assembly.

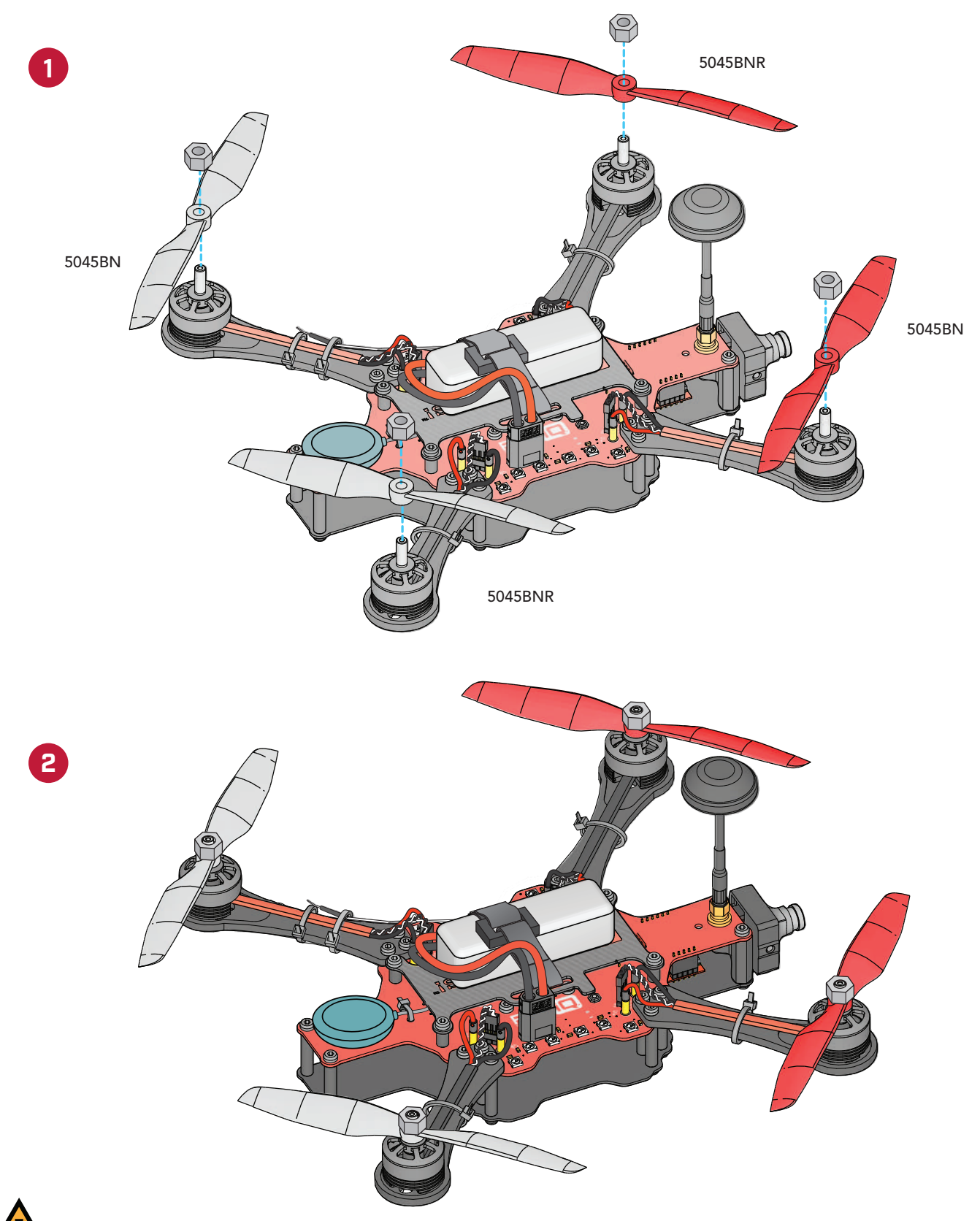

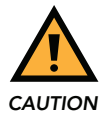

Attach prop nuts as firmly as possible. If the props spin independently from the motors, they aren't tight enough.

# **RADIO CONTROLS**

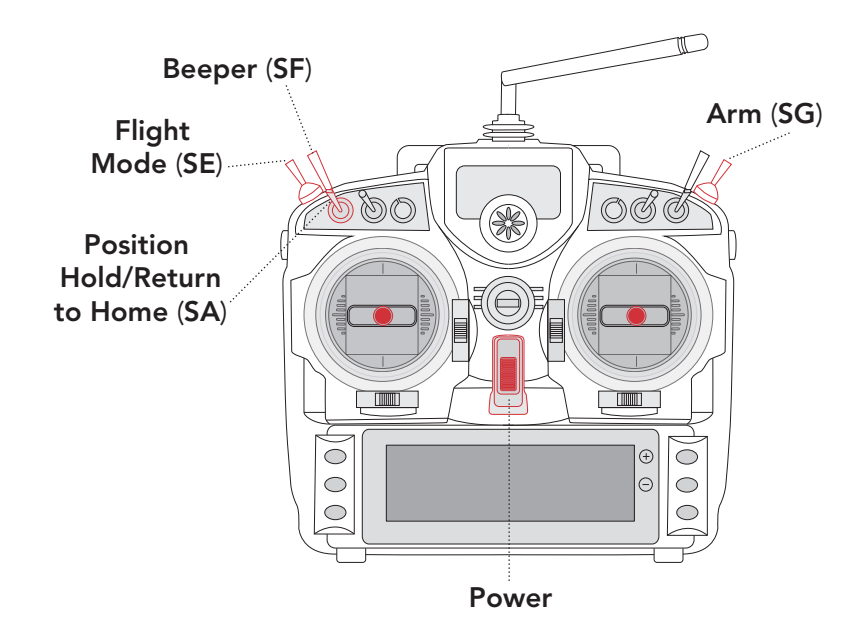

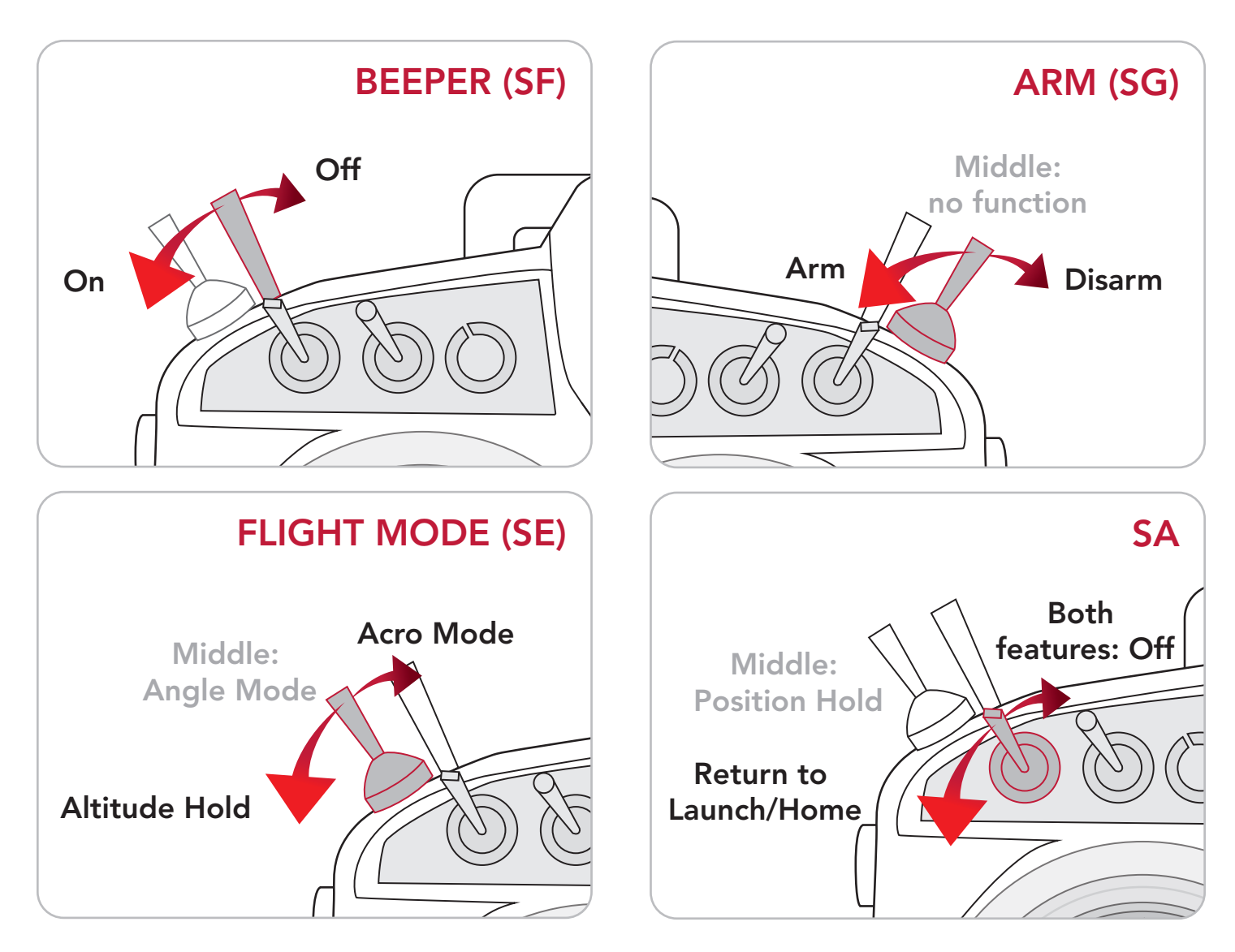

# **FLIGHT MODES**

**ALTITUDE HOLD:** allows the drone to maintain a constant altitude. When this mode is triggered, it takes the current throttle position as a hovering point. Moving the throttle above and below that position will still cause the drone to move up and down, but the climb and descent rate is noticeably slower than in Angle or Acro mode. If Altitude Hold is triggered when the throttle stick is too low (such as when the drone is on the ground), the flight controller will set the neutral throttle position to the middle position, so that moving the sticks above center causes the drone to climb and moving the sticks below center makes the drone descend.

**POSITION HOLD:** allows the drone to maintain a horizontal position. Combined with Altitude Hold for the Z axis, Position Hold can create a 3D lock. Roll and pitch can still be used to maneuver the drone, but when the sticks return to center, the position hold will resume. Like Altitude Hold, the slower rates in Position Hold create a gentle flight mode for first-time pilots.

**RETURN TO HOME/RETURN TO LAUNCH:** allows the drone to auto pilot itself back to the "home" position, the place where the drone was armed. If the drone is below 10 meters/32 ft when Return to Home is triggered, it will climb, fly straight to the "home" coordinates, descend and land itself. Above 10 meters/32 ft, Rubi will stay at her current altitude as she flies to the "home" coordinates, then descend and land. Manually disarm the drone once it's on the ground.

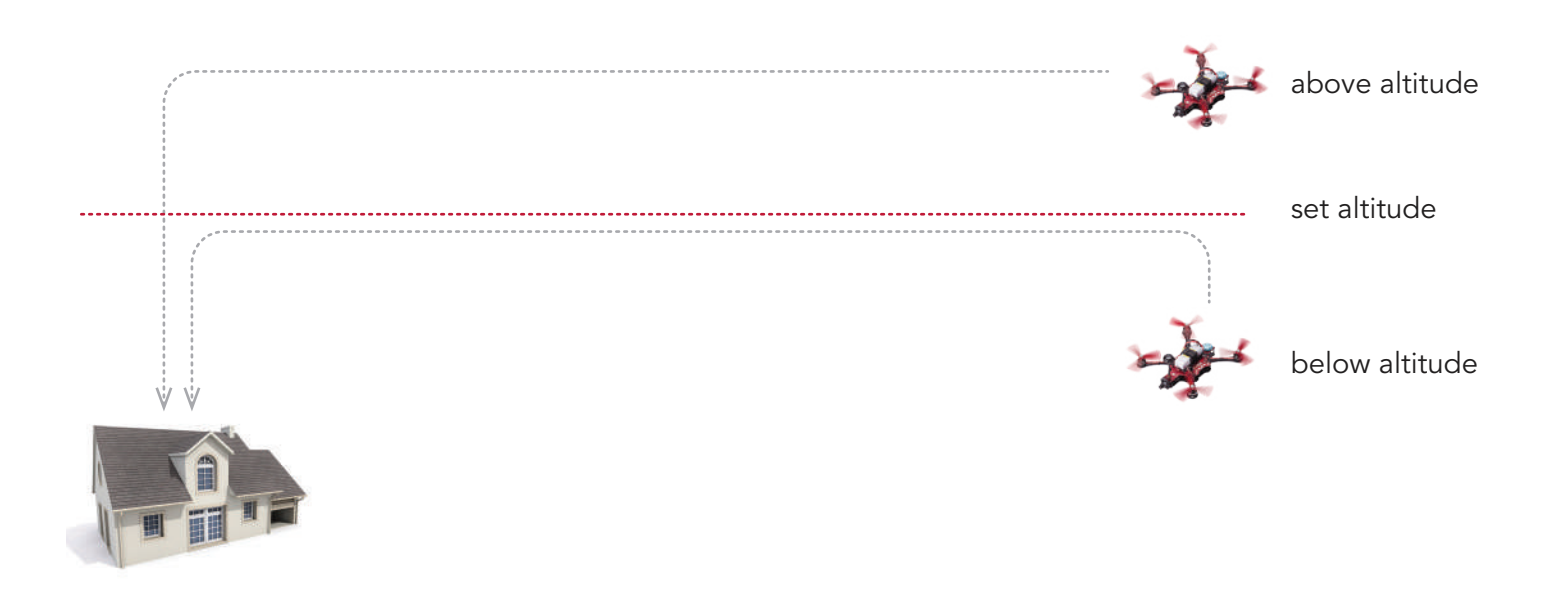

Rubi can be armed in any of the three primary flight modes: Acro, Angle or Altitude Hold. The other two modes, Position Hold and Return to Home, can only be activated after she has been armed.

**Failsafe:** If RubiQ loses connection to the radio, either because she's flown out of radio range or because the radio loses power and shuts down, the default failsafe is for the drone to drop out of the sky. To make it easier to find, the drone will steadily beep until a radio connection is restored.

# **RECOMMENDED FLIGHT MODES**

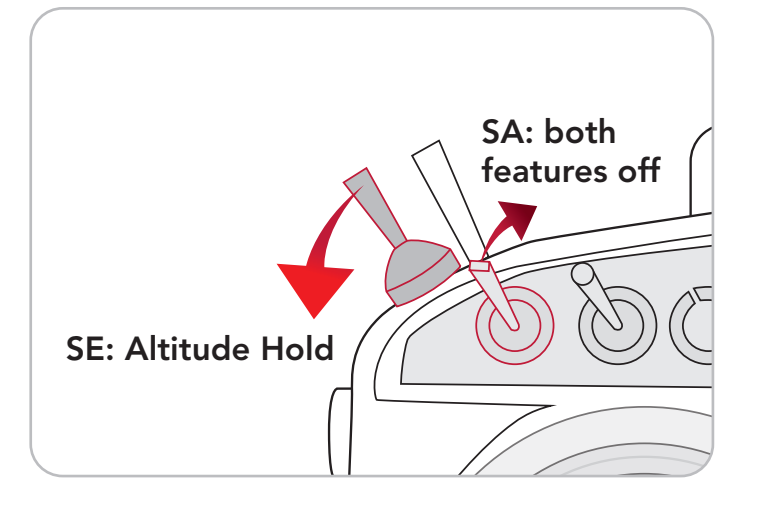

**MAIDEN VOYAGES:** Start in Altitude Hold. For an extra smooth flight, enable Position Hold shortly after lift-off.

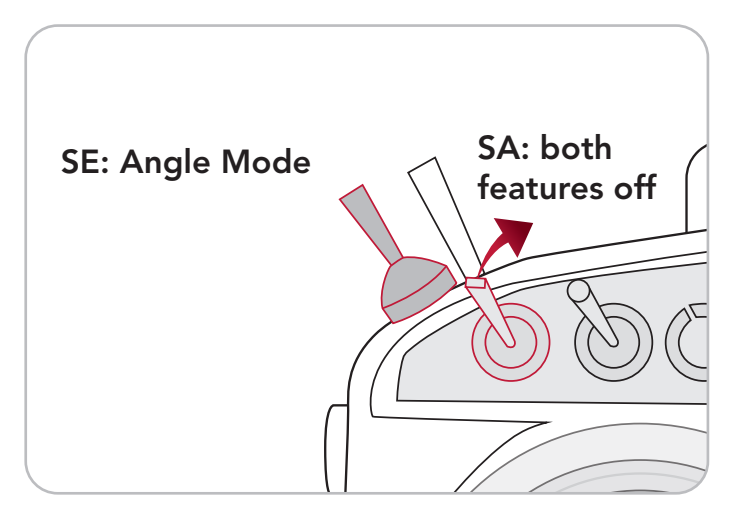

BEGINNERS: Start in Angle Mode.

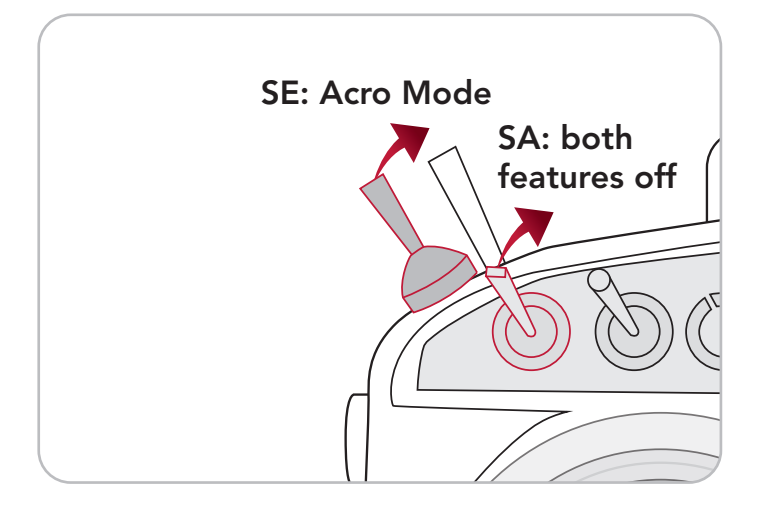

**EXPERIENCED PILOTS:** Start in Acro Mode.

### **LED COMMUNICATION**

GPS:

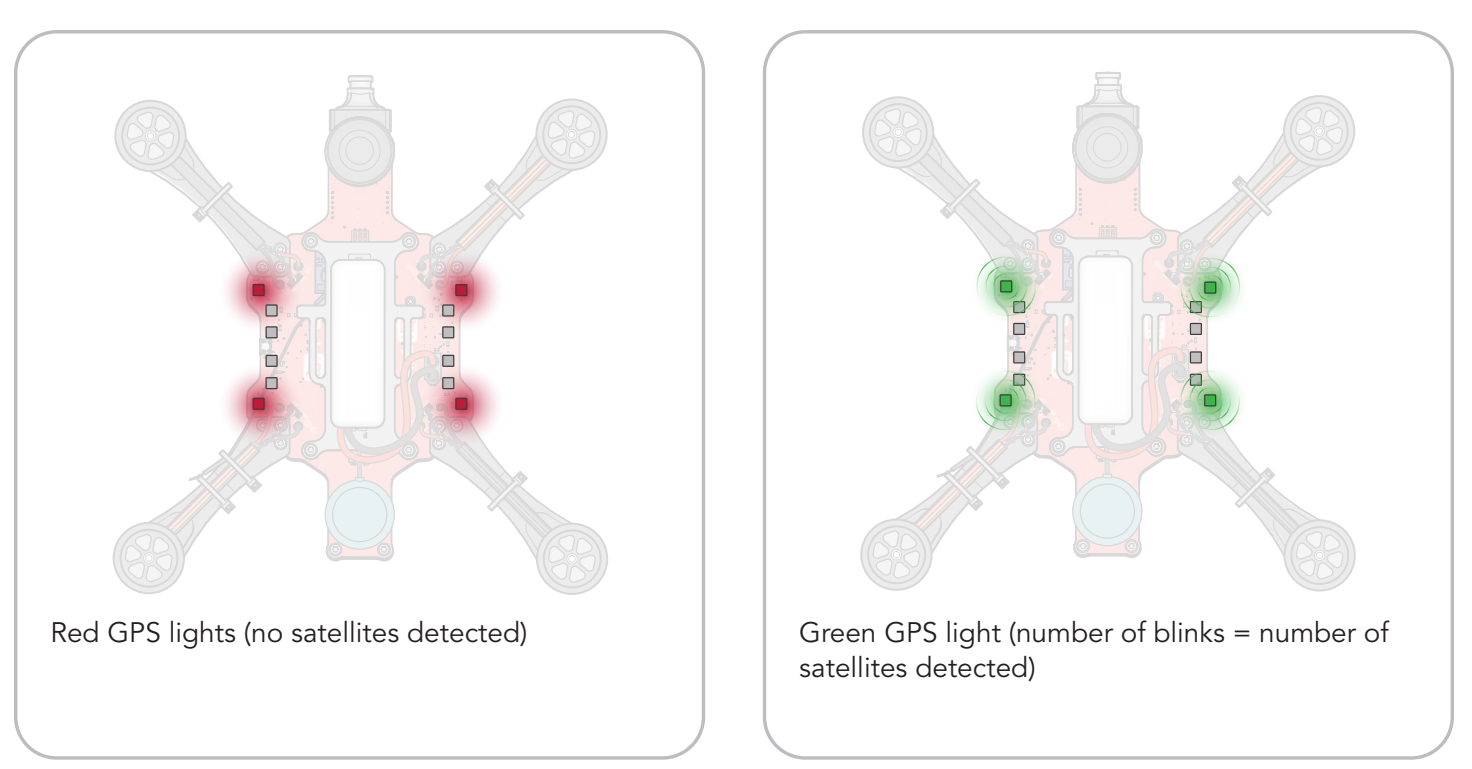

### ARM:

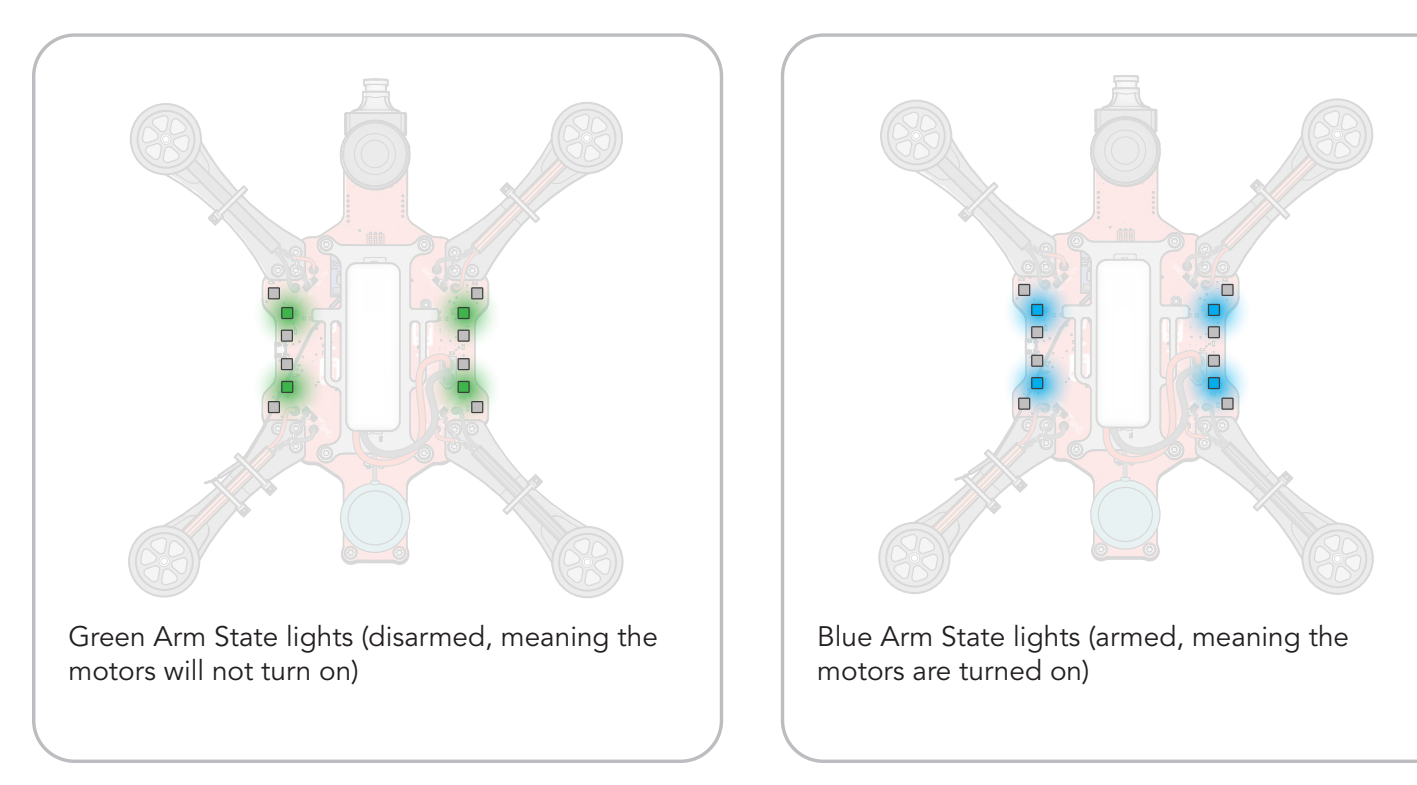

### WARNINGS:

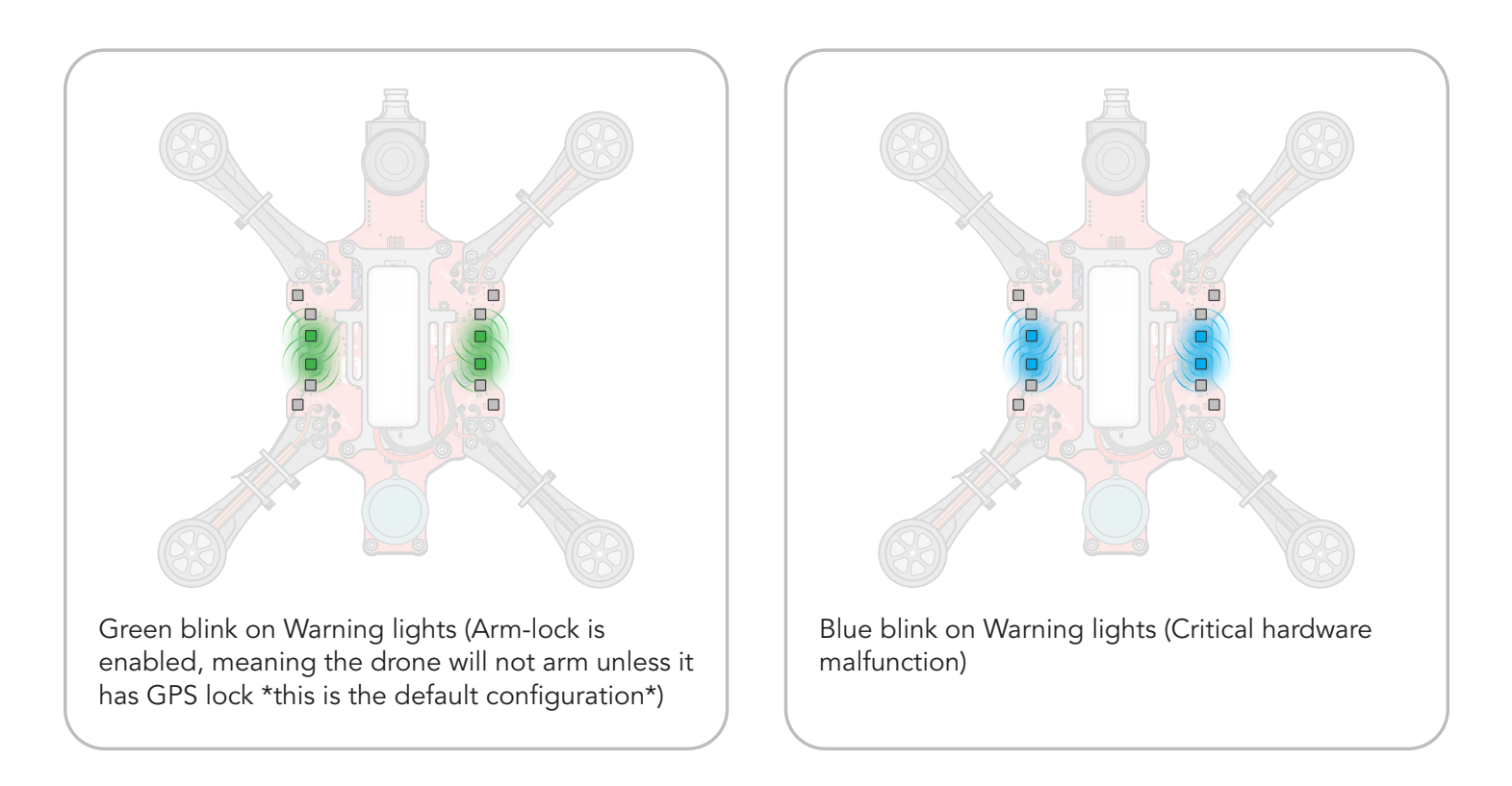

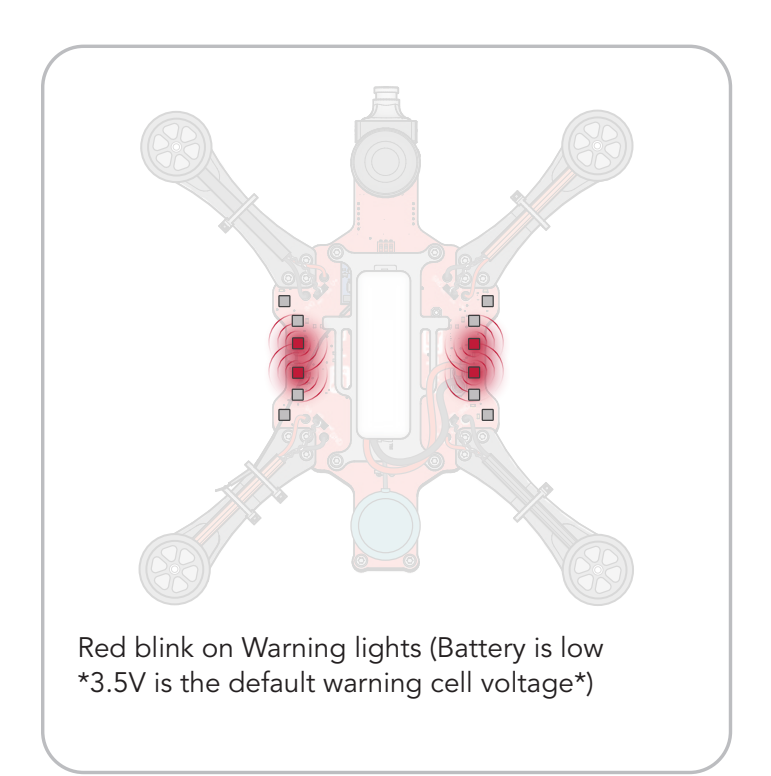

**NOTE:** The default warning cell voltage is to set 3.5V to account for the dip that can occur when the drone draws heavily on the battery during flight. When RubiQ lands and you plug the battery in to recharge, you may notice that the cells show a voltage higher than 3.5V. This is ideal for the overall life of your LiPo's, since discharging below 3.8V per cell (11.4V total for Rubi's 3S batteries) may damage the battery. Since the warning cell voltage is set for flight conditions, use INAV to keep an eye on the voltage when working on the bench. Recharge batteries as soon as their cells hit 3.8V (11.4 V total) to maximize their total life.

# **FPV BANDS AND FREQUENCY CHANNELS**

RubiQ's VTX transmits on Band A, which is the following set of frequencies:

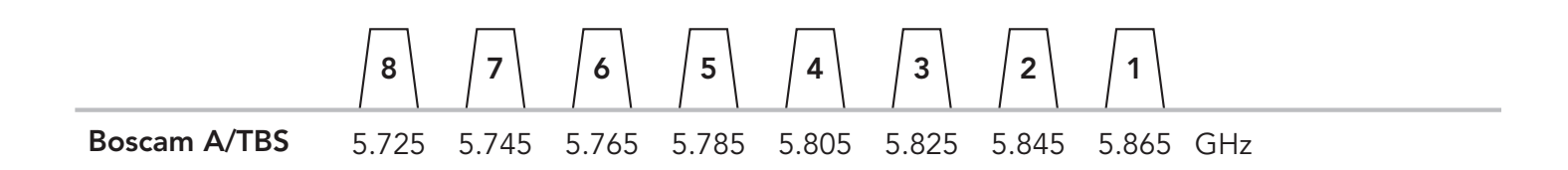

The position of the dip switches on Rubi's PCB sets the frequency channel for the video feed from the camera.

|                       | 1  | 2  | 3  |             |
|-----------------------|----|----|----|-------------|
| <b>CH1:</b> 5.865 GHz | ON | ON | ON | ON<br>1 2 3 |
| <b>CH2:</b> 5.845 GHz | ON | ON |    | ON<br>1 2 3 |
| <b>CH3:</b> 5.825 GHz | ON |    | ON | ON<br>1 2 3 |
| <b>CH4:</b> 5.805 GHz | ON |    |    | ON<br>1 2 3 |
| <b>CH5:</b> 5.785 GHz |    | ON | ON | ON<br>1 2 3 |
| <b>CH6:</b> 5.765 GHz |    | ON |    | ON<br>1 2 3 |
| <b>CH7:</b> 5.745 GHz |    |    | ON | ON<br>1 2 3 |
| <b>CH8:</b> 5.725 GHz |    |    |    | ON<br>1 2 3 |

If more than one drone is powered on at the same time, be sure that each is set to a unique channel to avoid video interference. At least two channels of separation are recommended when more than one drone is in the air at a time.

# **RUBIQ LIMITED WARRANTY**

#### Warranty Coverage

PCS Edventures warrants each new RubiQ education drone manufactured and sold to be free from defects in material and workmanship, when used in accordance with the technical instruction provided, for a period of 6 months from the date of shipment.

Within the period of this warranty, PCS Edventures will repair or replace, free of charge, any part proving defective in material or workmanship. All expenses related to repairing or replacing a defective part under this warranty (excluding shipping) shall be assumed by PCS Edventures.

#### How To Obtain Warranty Service

If repairs need to be made, contact PCS Edventures at (208) 343-3110 or send an email to rubiq@edventures.com with the following information:

- 1. Contact person and telephone number at which they can be reached.
- 2. School/organization
- 3. Purchase order and sales order #'s
- 4. As complete of a description of the problem as possible.

PCS Edventures will attempt to diagnose and resolve your problem over the phone. If PCS Edventures determines that your problem cannot be resolved remotely, PCS Edventures will issue an RMA (Return Merchandise Authorization) Form to be included with the returned items. Products returned without an RMA Form may not be covered under warranty. Products must be returned properly packaged to PCS Edventures. Damage to products that occurs due to inadequate packaging will not be covered under warranty. The Customer is responsible for all shipping charges to and from PCS Edventures. If PCS Edventures determines that the damage is covered under warranty, all expenses related to repairing or replacing the defective part, is covered by PCS Edventures.

If PCS Edventures determines that the problem is not covered under the warranty, PCS Edventures will advise the customer of the "not to exceed" cost of the parts, labor and return shipping.

#### Warranty Exclusions

This warranty does not apply to any costs, repairs or services for the following:

Damage caused by not following the technical instructions, plans and guides provided

Normal wear, including but not limited to crashes or piloting wear

Repairs resulting from misuse, abuse, accidents, alterations, improper assembly or operation above rated capacities

Damage caused by mismatch or misuse of battery and charger

Corrective work necessitated by repairs made by anyone other than a PCS Edventures authorized service technician.

Equipment or goods not manufactured by the Seller but supplied through the Seller, including but not limited to radio controllers, FPV goggles and LiPo batteries, carry the warranty of the original manufacturer.

#### Limitation of Damages

The Seller's sole liability under this warranty shall be limited to either replacing or repairing without charge, at its factory or elsewhere at its discretion, any equipment or goods meeting this warranty, or at seller's option, refunding the purchase price. The Seller shall in no event be liable for any other direct or any special indirect or consequential damages of any kind under this contract or otherwise. This warranty constitutes PCS Edventures' sole liability. There are no other warranties, expressed or implied, including warranties of merchantability and fitness for a particular purpose. PCS Edventures shall not be responsible for any incidental or consequential damages arising from any breach of warranty.

This warranty gives you specific legal rights, and you may also have other rights, which vary from state to state.

#### **International Shipping**

International Customers are responsible for all clearance fees, duties and taxes determined by customs in addition to all shipping charges.

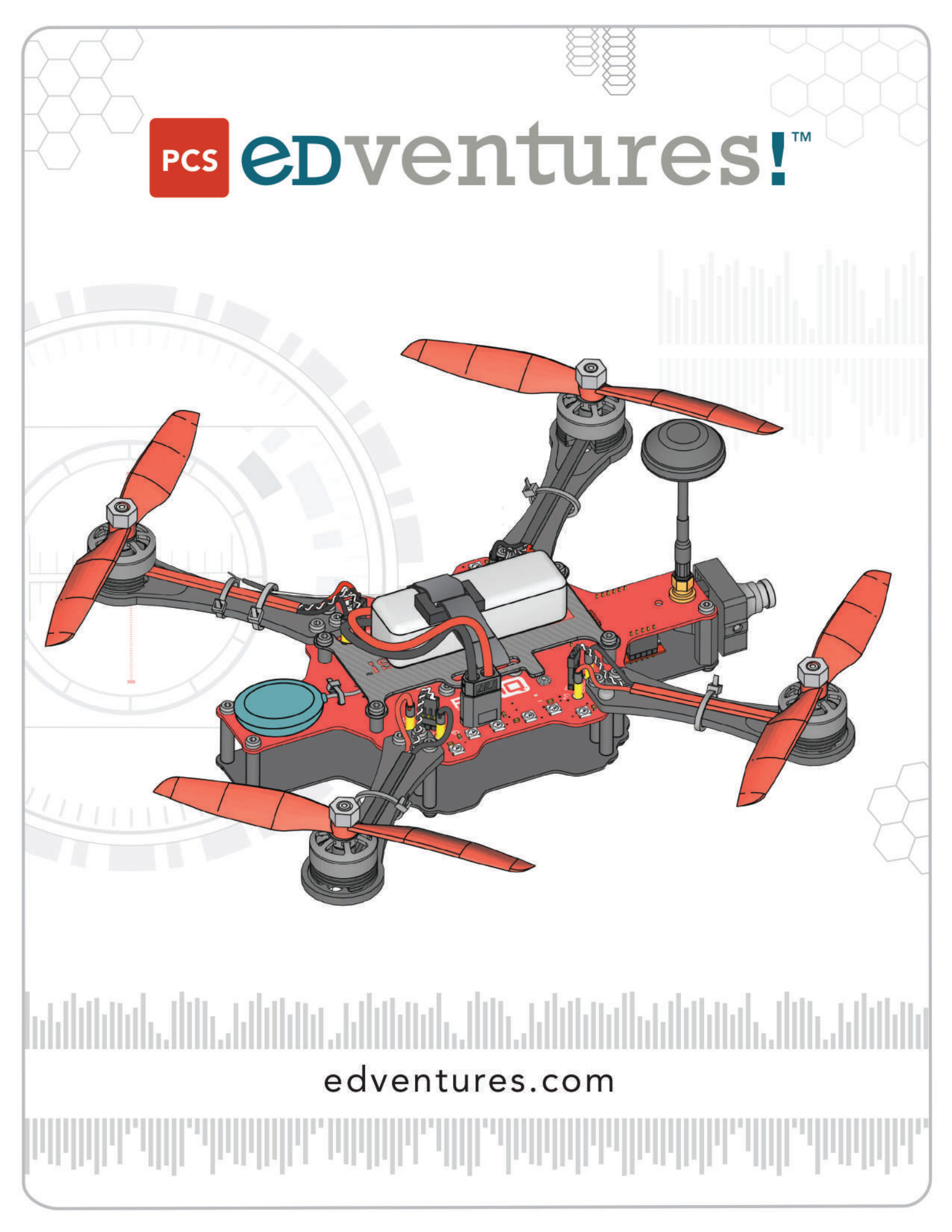